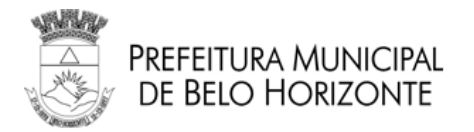

# GESTÃO ELETRÔNICA DE FREQUÊNCIA

# da Prefeitura Municipal de Belo Horizonte

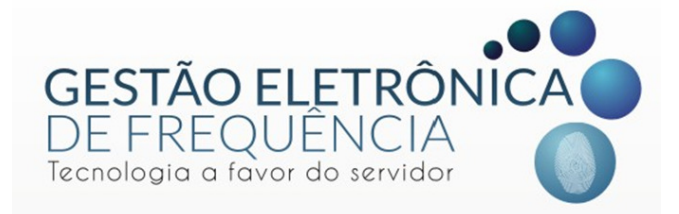

Secretaria Municipal de Planejamento, Orçamento e Informação Secretaria Municipal Adjunta de Recursos Humanos Gerência de Padronização de Procedimentos Belo Horizonte, 2017.

# MANUAL DE USUÁRIO GESTÃO ELETRÔNICA DE FREQUÊNCIA

# Elaboração:

Grupo de trabalho coordenado pela Secretaria Municipal Adjunta de Recursos Humanos – SMARH, da Secretaria Municipal de Planejamento, Orçamento e Informação – SMPL.

# Composição:

Daniele Queiroz de Alvarenga Tátila Keyla Miranda Freitas

# Revisão:

Diego Rodrigues Cardoso Maria Aparecida Silva Bahia

# Editoração e apoio:

Equipe da Gerência de Padronização de Procedimentos – GPPR Secretaria Municipal Adjunta de Recursos Humanos - SMARH

Sugestões e críticas para aperfeiçoamento deste manual podem ser encaminhadas, para aproveitamento em edição futura, à Equipe do Ponto Eletrônico, da Secretaria Municipal Adjunta de Recursos Humanos - SMARH, correio eletrônico: pontoeletronico@pbh.gov.br.

Documento disponível em meio eletrônico no sítio da Prefeitura Municipal de Belo Horizonte, link: http://gestaodefrequencia.pbh.gov.br.

# Sumário

| INTRODUÇÃO                                                    | 6  |
|---------------------------------------------------------------|----|
| LEGISLAÇÃO MUNICIPAL                                          |    |
| MODELO DE OPERAÇÃO                                            | 9  |
| REGISTRO DO PONTO                                             | 10 |
| Marcações                                                     | 10 |
| Erro na Leitura do Crachá e/ou Digital                        | 11 |
| Servidores com problema na digital                            | 13 |
| Registro manual                                               | 13 |
| ACESSO AO SISTEMA                                             | 14 |
| 1º Acesso                                                     | 14 |
| Acesso de servidores com 02 BMs                               | 15 |
| Recuperação da senha                                          | 15 |
| Espelho de Ponto                                              | 16 |
| Visualização do Espelho de Ponto                              | 18 |
| Visualização das Colunas                                      | 19 |
| PERFIL DO USUÁRIO                                             | 21 |
| Perfil Servidor                                               | 21 |
| Perfil Gestor                                                 | 21 |
| JUSTIFICANDO AS OCORRÊNCIAS DE FREQUÊNCIA                     | 23 |
| Como justificar?                                              | 23 |
| Tratando as justificativas                                    | 24 |
| Alteração da justificativa                                    | 26 |
| Observações                                                   | 28 |
| Apagar justificativas                                         | 29 |
| Lançamento de ocorrências - justificando períodos prolongados | 29 |
| Excluindo o lançamento de ocorrência                          | 31 |

| Horas excedidas nos dias de folga       | 32 |
|-----------------------------------------|----|
| BANCO DE HORAS                          | 34 |
| Enviando horas ao banco                 | 34 |
| Estorno de horas do banco               |    |
| Extrato do banco de horas               |    |
| COMPENSAÇÃO ESTAGIÁRIOS                 |    |
| OUTRAS INFORMAÇÕES IMPORTANTES          | 40 |
| Problemas nos relógios                  | 40 |
| Alteração da escala/horário de trabalho | 40 |
| Greve/Paralisação                       | 41 |
| Anexo I – Tabela de Justificativas      |    |

# INTRODUÇÃO

Com a implantação da Gestão Eletrônica de Frequência, a Prefeitura de Belo Horizonte torna a gestão do ponto mais moderna, ágil e transparente.

O sistema facilitará a vida funcional dos servidores, trazendo benefícios, pois, a automatização da gestão dos processos de frequência, permite maior agilidade nas análises de solicitações como contagem de tempo e concessão de benefícios, bem como a automação do processamento dos pagamentos com base na frequência real dos servidores.

A Gestão Eletrônica de frequência institucionalizou o banco de horas, permitindo que eles sejam realizados e registrados para acompanhamento direto pelo servidor e chefia imediata. Isto é transparência e segurança!

Para a implantação da Gestão Eletrônica de Frequência, a PBH revisou e atualizou as normas de ponto, regulamentando as diretrizes gerais e levando em consideração as especificidades dos órgãos e entidades, permitindo efetivamente que a gestão da frequência seja automatizada, sem precisar de acordos e entendimentos informais, o que traz maior segurança e legitimidade ao processo, ao servidor e aos gestores.

O sistema de Gestão Eletrônica de Frequência é voltado aos servidores públicos efetivos e de recrutamento amplo; aos empregados públicos celetistas; aos servidores cedidos para a Administração Municipal; aos municipalizados; aos contratados administrativamente, respeitadas suas normas contratuais e aos estagiários vinculados ao Programa de Desenvolvimento do Estágio do Estudante, de acordo com suas normas de regência, todos da Administração Direta, Fundações e SUDECAP.

Portanto, fique atento às novas normas e aos benefícios que a Gestão Eletrônica de Frequência trará para o seu dia a dia.

Neste manual você encontrará todas as informações necessárias para acessar

e utilizar corretamente o novo sistema.

Gestão Eletrônica de Frequência É moderna. É tecnológica. É para você.

# LEGISLAÇÃO MUNICIPAL

A legislação referente à gestão eletrônica da frequência poderá ser consultada no site da Gestão Eletrônica de Frequência, no link: <u>https://gestaodefrequencia.pbh.gov.br/legislacao</u>.

# MODELO DE OPERAÇÃO

• O servidor público registrará todas as entradas, saídas e intervalos para refeição/descanso em relógios eletrônicos por meio de crachá de aproximação, seguido da biometria (sistema misto).

• Os registros serão transferidos para um servidor de dados via rede e repassados ao *software* de gerenciamento da frequência - IFPONTO.

 O sistema realizará apuração (transformação das marcações em ocorrências) e disponibilizará os dados no sistema próprio, para os usuários: servidores e gestores da PBH.

 Ao acessar o sistema IFPONTO com seu *login* e senha, os servidores poderão visualizar e justificar as ocorrências na sua frequência para posterior aprovação do gestor imediato. Os gestores serão responsáveis pelo acompanhamento da frequência e deverão tratar o ponto de sua equipe, validando ou não as justificativas.

• Mensalmente as ocorrências no ponto serão convertidas em informações para o histórico funcional e folha de pagamento.

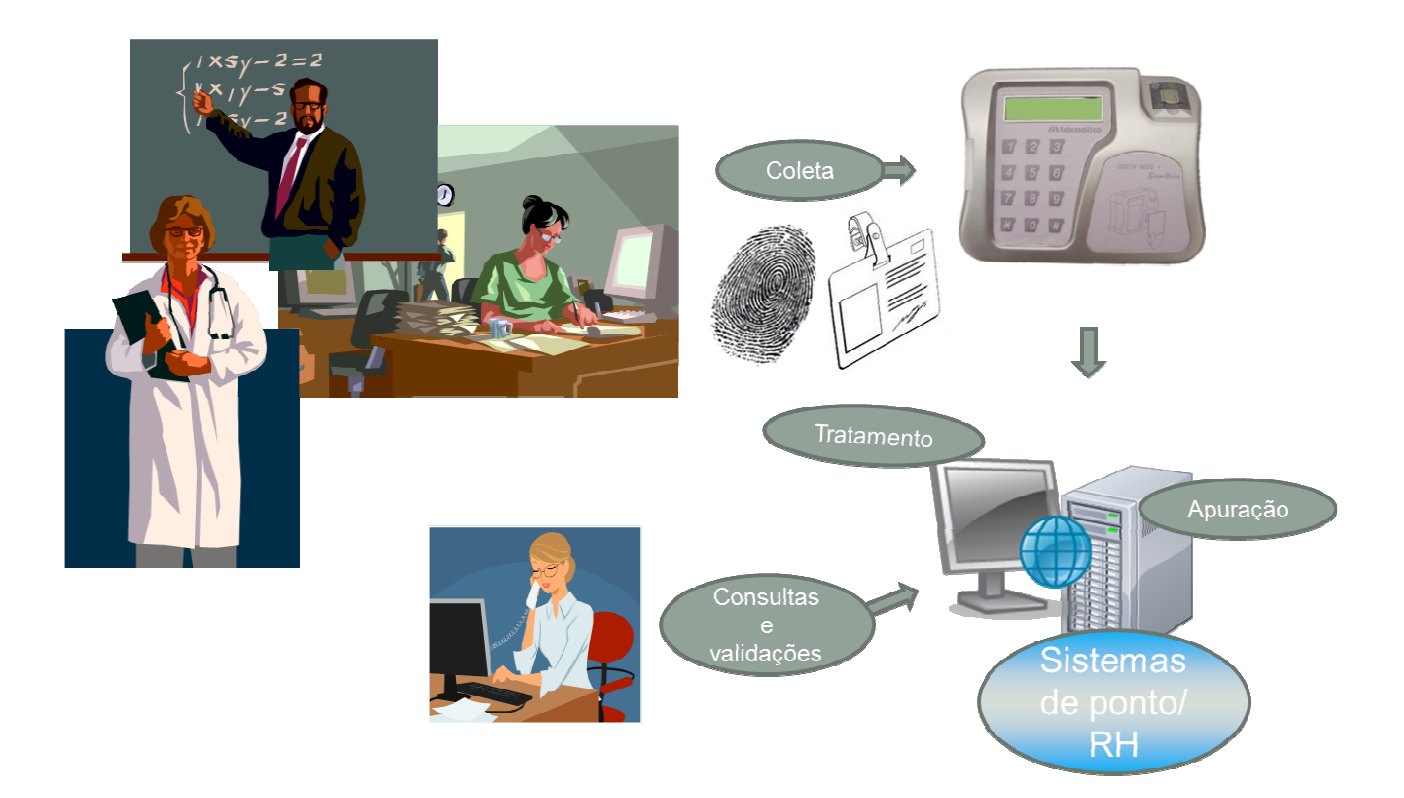

# **REGISTRO DO PONTO**

#### Marcações

As marcações representam o registro do ponto efetivado e que será enviado ao IfPonto. O registro do ponto é feito com o crachá e biometria digital nos relógios de ponto instalados em todos os órgãos e unidades da PBH. O servidor deve aproximar o seu crachá no relógio para ativar o leitor biométrico e assim realizar o registro de ponto.

Na foto abaixo, observa-se o crachá e o local onde ele deve ser aproximado:

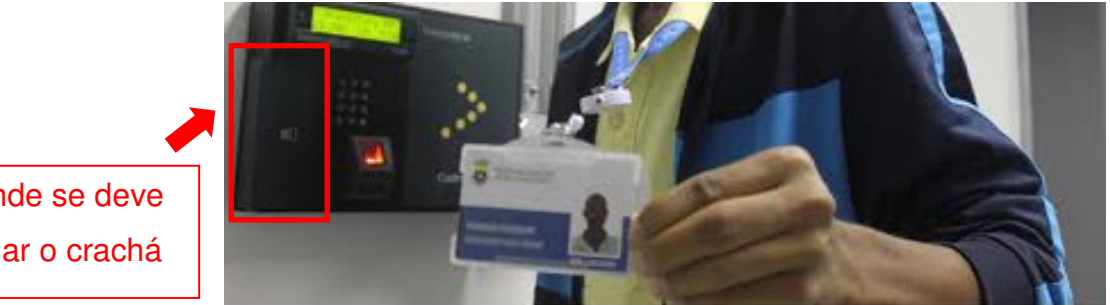

Local onde se deve aproximar o crachá

> Após aproximação do crachá no local indicado o relógio solicitará a identificação biométrica, conforme figura abaixo:

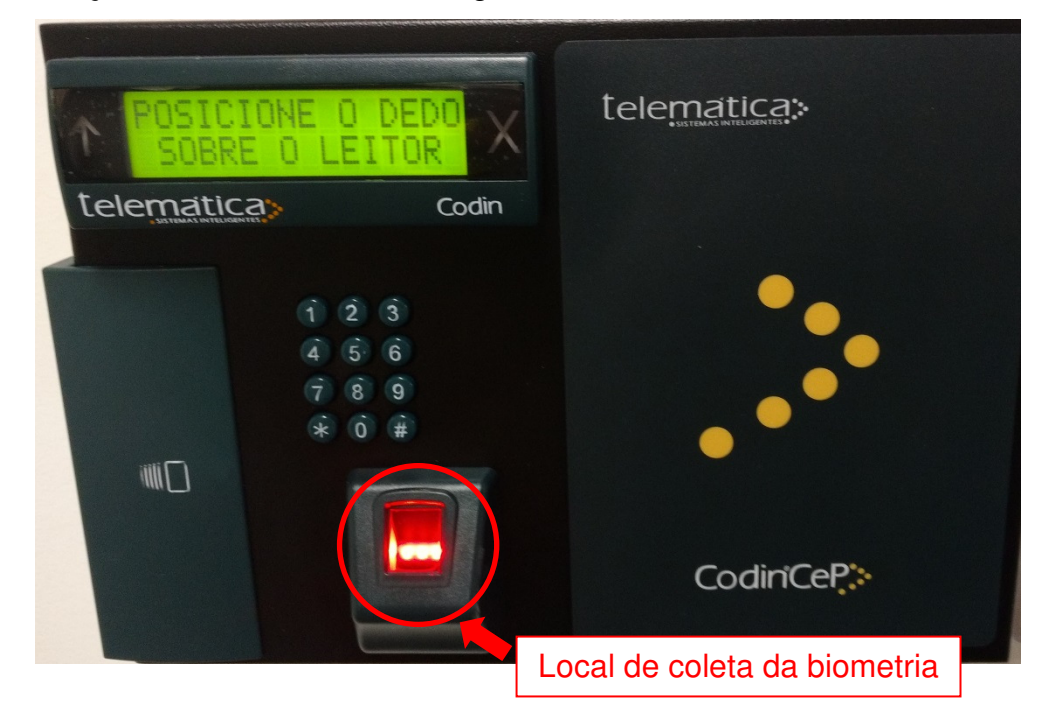

A marcação bem sucedida gerará identificação do usuário no monitor.

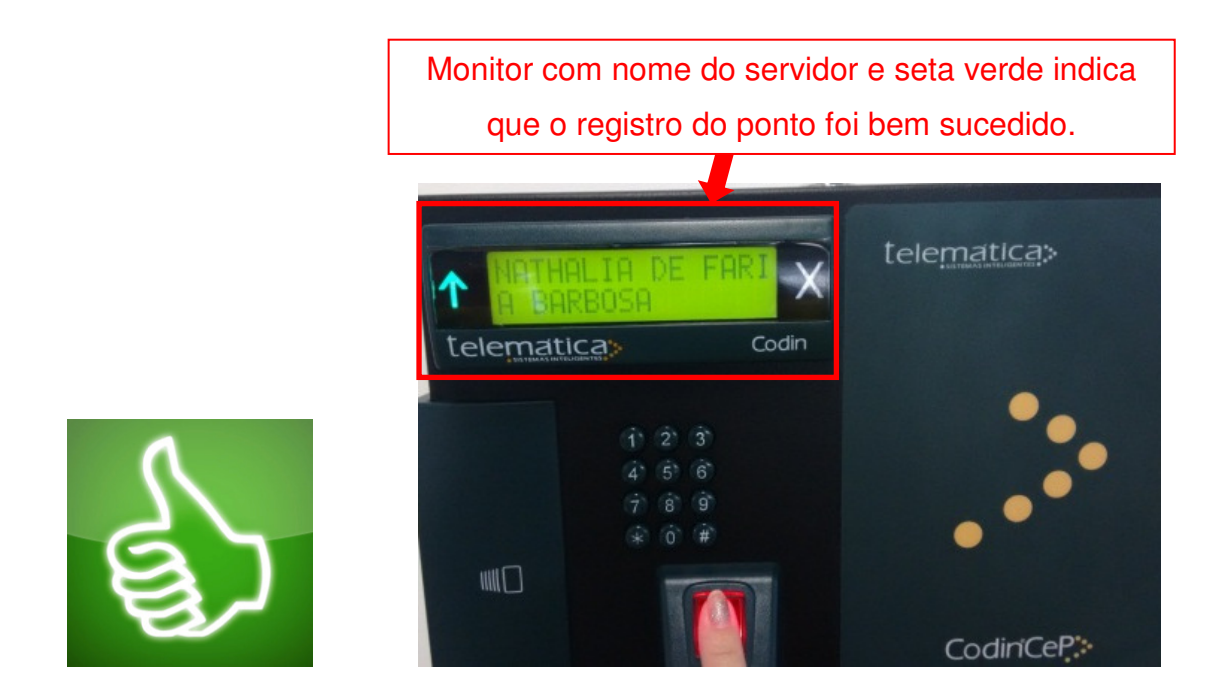

Nos relógios de ponto específicos dos empregados públicos celetistas, a marcação bem sucedida gerará comprovante impresso, que deve ser retirado e guardado pelo usuário.

# Erro na Leitura do Crachá e/ou Digital

É importante posicionar o dedo corretamente no local indicado para leitura da digital.

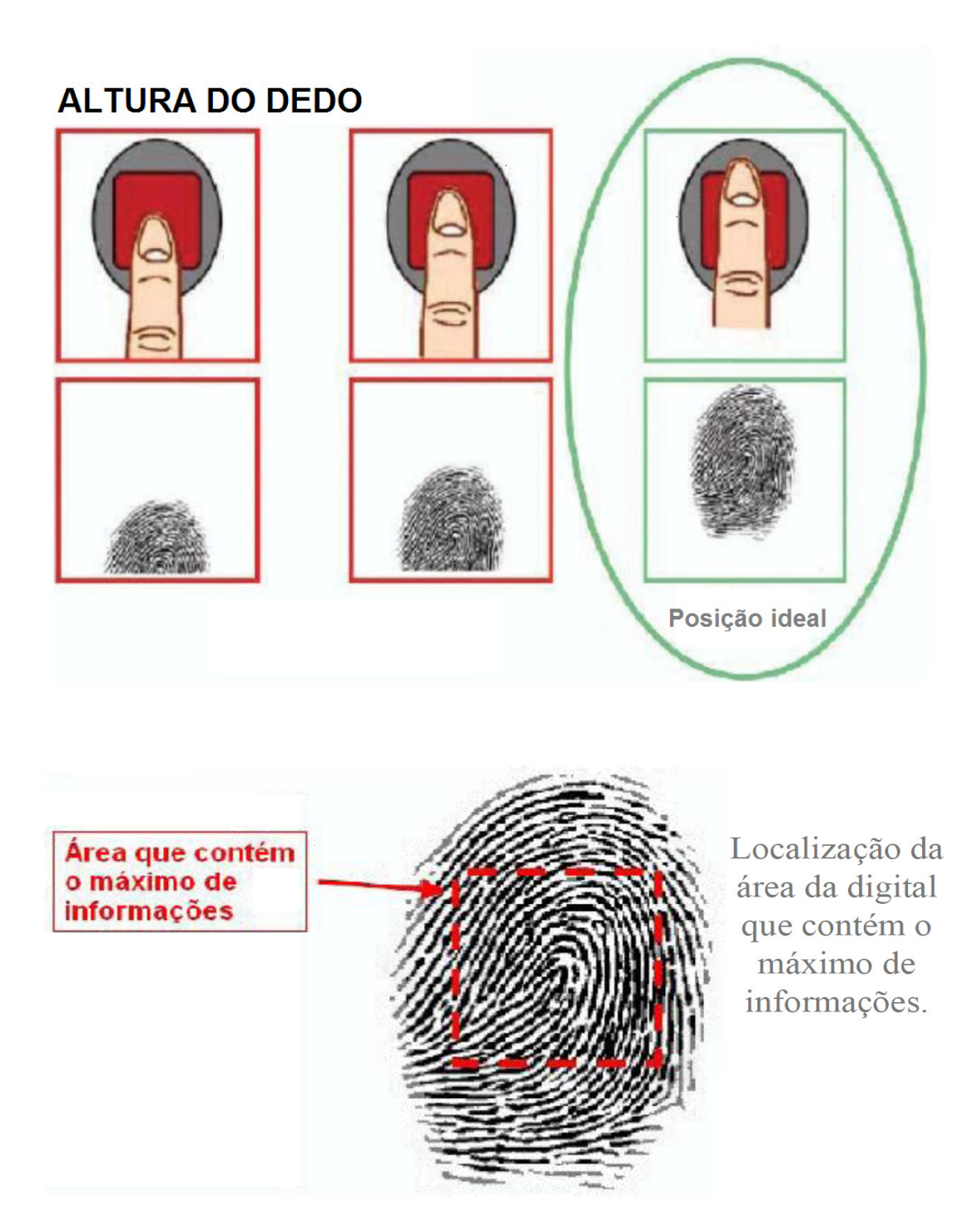

O servidor que não conseguir registrar o ponto, devido a erro na leitura do crachá ou da sua digital, deverá comparecer na Central de Atendimento ao Servidor, mediante agendamento prévio, para nova coleta de biometria e regravação do crachá.

Se em dois dias após a coleta de biometria e regravação do crachá o problema no registro persistir envie imediatamente um e-mail para: pontoeletronico@pbh.gov.br, descrevendo a situação ocorrida, os dados do servidor e a mensagem que aparece no visor do relógio.

# Servidores com problema na digital

Os agentes públicos que comprovarem perda da digital mediante apresentação de laudo médico poderão registrar o ponto exclusivamente com o crachá funcional. Para isso, é necessário comparecer na Central de Atendimento ao Servidor, Av. Augusto de Lima, 30, 1º andar, mediante agendamento prévio, com o laudo médico e o crachá de identificação funcional (modelo novo).

Ressaltamos que o laudo médico deverá conter:

- I nome completo do servidor;
- II data da consulta/exame;
- III descrição do problema encontrado;

IV - identificação do médico, mediante carimbo, com nome legível, número de registro no respectivo conselho regional de classe e assinatura.

# **Registro manual**

Será mantido o registro manual da frequência para os servidores que trabalham nos locais onde não foi instalado o relógio de ponto ou que trabalham em locais que não sejam sedes ou unidades da PBH, conforme definido nas Portarias Conjuntas do órgão de lotação e SMPL.

## ACESSO AO SISTEMA

Todos os servidores e gestores terão acesso ao sistema de Gestão Eletrônica de Frequência, por meio de "login" (CPF) e senha.

 O sistema está disponível na seguinte página: http://pontoeletronico.pbh.gov.br/.

#### 1º Acesso

- O "login" para acesso será sempre o CPF.
- O 1º acesso será realizado por meio do CPF tanto no campo de "login" como no de senha. Nesse primeiro acesso será obrigatório o cadastro de nova senha.

| CPF CPF | 0000000000                                                      |         |
|---------|-----------------------------------------------------------------|---------|
|         | <b>if Ponto</b> <sup>-</sup><br>Gettle personalizade de pessoas | ACESSAR |

**Importante**! A nova senha deve conter no mínimo 8 (oito) caracteres e é obrigatório o uso de pelo menos 1 (uma) letra maiúscula, 1 (uma) letra minúscula e 1 (um) número.

#### Acesso de servidores com 02 BMs

O servidor que possui duas matrículas deverá utilizar como "login" da matrícula mais antiga o CPF e como "login" da matrícula mais recente o CPF acrescido da letra "B" maiúscula, conforme abaixo:

| CPF+B■<br>CPF■ | 000000000B                       |         |  |
|----------------|----------------------------------|---------|--|
|                | estelo personalizado de pessoas. | ACESSAR |  |

**Importante**! Servidores que possuem duas matrículas podem utilizar a mesma senha em seus acessos.

#### Recuperação da senha

Para recuperar a senha, nos casos de bloqueio, o servidor deverá enviar um email para: <u>pontoeletrônico@pbh.gov.br</u>, informando nome completo, CPF e matrícula. Colocar no assunto do e-mail: "*Reset* de Senha".

**Importante**! Aconselhamos aos servidores o uso de uma senha de fácil memorização!

#### Espelho de Ponto

O espelho de ponto é a página do sistema *lfPonto* em que os servidores poderão visualizar todos os registros, bem como realizar as justificativas nos casos de ausência de marcação.

#### Exemplos de apuração por tipo de jornada

#### Espelho Jornada Fixa

Apresenta diariamente o total de horas trabalhadas pelo servidor e, consequentemente, o total de horas excedidas ou diferenciadas em relação à jornada diária do servidor.

| 🖻 🤱 Usuário                   | 🍠 Relató      | rio 💼       | Visita   | D Monitor | 🕙 Pon   | nto 🎯                | Configuração  | 🔅 Comandos      |                 |                    |                                   |            |           |       |               | ۵                  |
|-------------------------------|---------------|-------------|----------|-----------|---------|----------------------|---------------|-----------------|-----------------|--------------------|-----------------------------------|------------|-----------|-------|---------------|--------------------|
|                               |               |             |          |           |         |                      |               | Esp             | elho            |                    |                                   |            |           |       |               |                    |
| Funcionário:<br>Cargo/Função: |               |             | *        | De: 09/01 | /2017 🖸 | Até: 15<br>Iemitidos | 5/01/2017 🖪   | Empresa:<br>sar |                 |                    | <ul> <li>Departamento:</li> </ul> |            |           |       | ¥             |                    |
| 📥 Abonar 🛛 👎 Não al           | ionar   📐 Não | avaliado 👔  | Opções 🔹 |           |         |                      |               |                 |                 |                    |                                   | 1 a 1 de 1 | registro( | s) 2  | Página        | 1 de 1             |
| Espeho Evolução -             |               |             | 1        |           |         |                      |               |                 |                 |                    |                                   |            |           |       |               | Expandir espelho   |
| Empregador PBH - PRE          | EITURA DE BEL | O HORIZONTE | E        |           | , B     | ELO HORIZO           | NTE MG        |                 |                 |                    |                                   |            |           |       |               | 00.000.000/0000-00 |
| Funcionário                   |               |             |          |           | De      | epartamento          |               |                 |                 |                    |                                   |            |           | Cargo | ASSISTENTE AD | M (L8690/03)       |
| PIS                           |               |             |          |           |         | Matrícula            |               |                 |                 |                    |                                   | RG         |           | CPF   |               | CTPS               |
| Admissão                      |               |             |          |           |         | Jornada(s)           |               |                 |                 | _                  |                                   |            |           |       |               |                    |
| Data 🔺                        | Entrada       | Saida       | Entrada  | Saida     | Entrada | Saida                | Horas Normais | Diferenciad     | Horas excedidas | Banco horas Justif |                                   |            |           |       |               |                    |
| 09/01/2017 Seg                | 08:02e        | 13:02e      | 14:00e   | 16:57e    |         |                      | 07:57         |                 |                 |                    | Ohear                             |            | 2         | for   | na            |                    |
| 10/01/2017 Ter                | 08:01e        | 12:47e      | 13:44e   | 16:56e    |         |                      | 07:58         |                 |                 |                    | Obser                             | ve         | a         | 1011  | na            |                    |
| 11/01/2017 Qua                | 08:01e        | 12:56e      | 13:54e   | 16:58e    |         |                      | 07:59         |                 |                 |                    |                                   |            |           |       |               |                    |
| 12/01/2017 Qui                | 08:01e        | 13:09e      | 14:04e   | 17:01e    |         |                      | 08:00         |                 |                 |                    | anura                             | não (      | do l      | cict  | omo           |                    |
| 13/01/2017 Sex                | 08:02e        | 12:44e      | 13:40e   | 16:58e    |         |                      | 08:00         |                 |                 |                    | apula                             | yau (      | JU        | 3151  | enia.         |                    |
| 14/01/2017 Sab                | FOLGA         |             |          |           |         |                      |               |                 |                 |                    |                                   |            |           |       |               |                    |
| 15/01/2017 Dom                | FOLGA         |             |          |           |         |                      |               |                 |                 |                    |                                   |            |           |       |               |                    |

#### Espelho Jornada Semanal

Apresenta semanalmente (todo domingo) o total de horas trabalhadas pelo servidor e, consequentemente, o total de horas excedidas ou diferenciadas em relação à jornada semanal do servidor.

| P 🔒           | Jsuário 🗧      | 🖡 Relatório | 💼 Vis      | ita     | D Monitor  | 🕑 Pon     | to 🤇       | Configuração  | 🔅 Comandos                   |                    |                 |              |             | ۵                  |
|---------------|----------------|-------------|------------|---------|------------|-----------|------------|---------------|------------------------------|--------------------|-----------------|--------------|-------------|--------------------|
|               |                |             |            |         |            |           |            |               | Espelho                      |                    |                 |              |             |                    |
| Funcionário:  |                |             |            | ~       | De: 03/04/ | 2017 🖪    | Até: (     | 09/04/2017    | Empresa:                     |                    | ✓ Departamento: |              | ~           |                    |
| Cargo/Função: |                |             |            | ~       | 🔲 Bloquea  | idos 🔲 De | emitidos   | Q Pesquis     | ar                           |                    |                 |              |             |                    |
| 📥 Abonar 🔤    | 🖗 Não abonar 🛛 | 📥 Não ava   | lado   📕 O | pções * |            |           |            |               |                              |                    | 1 a 1 de        | 1 registro(s | ;) 🌊 Página | 1 de 1             |
| Espelho Evo   | อในção -       |             |            |         |            |           |            |               |                              |                    |                 |              |             | Expandir espelho   |
| Empregador PB | BH - PREFEITUR | A DE BELO H | ORIZONTE   |         |            | , Bl      | ELO HORIZ  | ONTE MG       |                              |                    |                 |              |             | 00.000.000/0000-00 |
| Funcionário   |                |             |            |         |            | De        | partamento |               |                              |                    |                 |              | Cargo       |                    |
| PIS           |                |             |            |         |            |           | Matricula  |               |                              |                    | RG              |              | CPF         | CTPS               |
| Admissão      |                |             |            |         |            |           | Jornada(s) |               |                              |                    |                 |              |             |                    |
| Data 🔺        | En             | trada s     | Saida E    | ntrada  | Saida      | Entrada   | Saida      | Horas Normais | Diferenciada Horas excedidas | Banco horas Justif |                 |              |             |                    |
| 03/04/2017    | Seg Fi         | ALTA        |            |         |            |           |            |               |                              |                    |                 | _            | £           |                    |
| 04/04/2017    | Ter 08         | :19e 1      | 3:29e 1    | 4:12e   | 18:01e     |           |            | 08:59         |                              |                    | Observe         | а            | torma       | ae                 |
| 05/04/2017    | Qua Fi         | ALTA        |            |         |            |           |            |               |                              |                    |                 |              |             |                    |
| 06/04/2017    | Qui OE         | :32e 1      | 3:09e 1    | 4:11e   | 18:02e     |           |            | 08:28         |                              |                    |                 |              |             |                    |
| 07/04/2017    | Sex 08         | :35e 1      | 3:59e      |         |            |           |            | 05:24         |                              |                    | anuração        | do           | eietoma     |                    |
| 08/04/2017    | Sab FC         | OLGA        |            |         |            |           |            |               |                              |                    | apuraçau        | uU           | 2121010     | ι.                 |
| 09/04/2017 0  | Dom FC         | OLGA        |            |         |            |           |            | 22:51         | 00:21                        |                    | -               |              |             |                    |

# Espelho Jornada Flexível (com compensação mensal automática)

Apresenta diariamente o total de horas trabalhadas pelo servidor. E de acordo com o filtro de data selecionado o total de horas excedidas ou diferenciadas em relação à jornada do servidor no período.

|                      | 🎗 usuário     | 🝠 RELAT    | Ório 💼     | VISITA C | MONITOR   | ⊗ ponto       | CONFIGUR#           | ção 🌣 coman     | idos                       |         |                  |                  | 0                              |
|----------------------|---------------|------------|------------|----------|-----------|---------------|---------------------|-----------------|----------------------------|---------|------------------|------------------|--------------------------------|
|                      |               |            |            |          |           |               | _                   | Fanal           | h                          |         | 1                |                  |                                |
| Funcionário:         |               | Y De:      | 01/07/2017 | Até:     | 15/07/201 | ,             |                     | Filtro          | de data                    |         |                  | ✓ Blo            | queados<br>nitidos Q Pesquisar |
| 📥 Abonar 🛛 🌄 Não abo | inar   🛕Não a | ivaliado   | Opções •   |          |           |               |                     |                 |                            |         | 1 a 1 de 1 regis | tro(s) 🎅 Pá      | gina 1 de 1                    |
| Espel Evolução -     |               |            |            |          |           |               |                     |                 |                            |         |                  |                  | Expandir espelho               |
| Empregador PBH - PRE | EITURA DE BEI | O HORIZONT | E          |          |           | , BELO HORIZO | NTE MG              |                 |                            |         |                  |                  | 00.000.000/0000-00             |
| Funcionário          |               |            |            |          |           | Departamento  |                     |                 |                            |         |                  | Cargo ASSISTENTE | ADM (L8690/03)                 |
| PIS '                |               |            |            |          |           | Matrícula     |                     |                 |                            |         | RG               | CPF              | CTPS                           |
| Admissão             |               |            |            |          |           | Jornada(s)    | Flexivel - 07:00 11 | 00 15:00 19:00  |                            |         |                  |                  |                                |
| Data                 | Entrada       | Saida      | Entrada    | Saida    | Entrada   | Saida         | Horas Normais       | Horas excedidas | Diferenciada Justificativa | Banco h | ras              |                  |                                |
| 01/07/2017 Sab       | FOLGA         |            |            |          |           |               |                     |                 |                            |         |                  |                  |                                |
| 02/07/2017 Dom       | FOLGA         |            |            |          |           |               |                     |                 |                            |         |                  |                  |                                |
| 03/07/2017 Seg       | 07:02e        | 13:03e     | 13:59e     | 16:00e   |           |               | 08:02               |                 |                            |         |                  |                  |                                |
| 04/07/2017 Ter       | 06:55e        | 12:53e     | 13:48e     | 16:00e   |           |               | 08:10               |                 |                            | Ohaaru  | <u> </u>         | formo            | do                             |
| 05/07/2017 Qua       | 07:05e        | 13:01e     | 13:57e     | 16:01e   |           |               | 08:00               |                 |                            |         | e a              | Ionna            | ue                             |
| 06/07/2017 Qui       | 07:02e        | 13:01e     | 13:58e     | 16:02e   |           |               | 08:03               |                 |                            |         |                  |                  |                                |
| 07/07/2017 Sex       | 06:59e        | 13:05e     | 13:59e     | 16:00e   |           |               | 08:07               |                 |                            |         |                  |                  |                                |
| 08/07/2017 Sab       | FOLGA         |            |            |          |           |               |                     |                 |                            | anurac  | ão da            | n sistem         | ia l                           |
| 09/07/2017 Dom       | FOLGA         |            |            |          |           |               |                     |                 |                            | upuluş  |                  | 5 5151011        | iu.                            |
| 10/07/2017 Seg       | 06:48e        | 13:01e     | 14:00e     | 16:00e   |           |               | 08:13               |                 |                            |         |                  |                  |                                |
| 11/07/2017 Ter       | 06:48e        | 13:06e     | 14:02e     | 16:02e   |           |               | 08:18               |                 |                            |         |                  |                  |                                |
| 12/07/2017 Qua       | 06:57e        | 13:01e     | 13:56e     | 16:00e   |           |               | 08:08               |                 |                            |         |                  |                  |                                |
| 13/07/2017 Qui       | 06:47e        | 13:03e     | 14:02e     | 16:02e   |           |               | 08:16               |                 |                            |         |                  |                  |                                |
| 14/07/2017 Sex       | 06:50e        | 12:59e     | 13:57e     | 16:01e   |           |               | 08:13               |                 |                            |         |                  |                  |                                |
| 15/07/2017 Sab       | FOLGA         |            |            |          |           |               |                     | 01:30           |                            |         |                  |                  |                                |

Importante! O sistema realiza a apuração de acordo com a jornada cadastrada para o servidor no sistema de recursos humanos (ArteRH)!

# Visualização do Espelho de Ponto

Para visualizar o espelho, selecionar o menu "Ponto" - "Espelho":

| 🌒 ifPonto - Gestão pe  | sonaliz × +                 | -              | a           |               | -               |                  |               | 4                   | ·······       |                  |              | -               |                  | -               | in the second second second second second second second second second second second second second second second |                         |
|------------------------|-----------------------------|----------------|-------------|---------------|-----------------|------------------|---------------|---------------------|---------------|------------------|--------------|-----------------|------------------|-----------------|----------------------------------------------------------------------------------------------------|-------------------------|
| ) (i) 🔏   10.0.24.58/h | eader.php?pag=branco        |                |             |               |                 |                  |               |                     |               |                  | Ę            | C Q Per         | iquisar          |                 |                                                                                                    |                         |
| Mais visitados 📭 iFr   | uctal® Integração I. 🔒 iFra | ctal® Integrac | ān I. 💼 iF  | ractal® Inter | nracão L 🔊 🔊    | Últimas noti     | ias 🙉 Rede    | e Credenciada 🗔 Som | osTodosPlanei | am. Y FGV Online | Sobre o (    | urso - Enan     | Gestão Eletônica | de Fr. 🛞 N      | dinistério Público r                                                                                            | lo - 🖓 Ponto Eletrônico |
| P 🔒 Usuário            | 🔆 Ponto ? Ajuda             |                |             |               | ,               |                  |               |                     |               |                  |              |                 |                  |                 |                                                                                                    | ۵                       |
|                        |                             |                |             |               |                 |                  |               | Espolho do          | nonto         |                  |              |                 |                  |                 |                                                                                                    |                         |
|                        |                             |                |             |               |                 |                  |               | L'speirio de        | ponto         |                  |              |                 |                  |                 |                                                                                                    |                         |
| Funcionário:           |                             | - r            | De: 01/02/2 | 017           | Até: 10/0       | 2/2017           | Emor          | 953'                |               | Y Den            | artamento:   |                 |                  | ~               |                                                                                                    |                         |
| Consection of the      |                             |                | Bloguos     |               | mildas          |                  | - Chipi       |                     |               | . Dep            | arcannolico. |                 |                  |                 |                                                                                                    |                         |
| Jargo/Hunção:          |                             |                | - Bioqueat  | uus 🗆 Del     | THUUUUS         | - Pesc           | uisar         |                     |               |                  |              |                 |                  |                 |                                                                                                    |                         |
| Abonar 🛛 👎 Não at      | opar 🗌 🔥 Não avaliado 🗌 🔳   | Oprões *       |             |               |                 |                  |               |                     |               |                  |              |                 | 1.1.1            | la 1 ragistro() | . 2                                                                                                    | Pánina 1 de 1           |
|                        |                             | .,,            |             |               |                 | _                |               |                     | _             | _                | _            | _               | 1010             | ic rregistro(i  |                                                                                                    | Evpandir een            |
| Speno Evolução         | EITURA DE RELO HORIZONTE    |                |             | PE            |                 | MO               |               |                     |               |                  |              |                 |                  |                 |                                                                                                    |                         |
| empregador 1 011-1 Nc  | ETTOIN DE DELO TIONZONTE    |                |             | , 00          | LO HOMIZONI     | L MO             |               |                     |               |                  |              |                 |                  |                 |                                                                                                    | 00.000.000/000          |
| Funcionário            |                             |                |             | Dep           | artamento       |                  |               |                     |               |                  |              |                 |                  |                 | Cargo ASSIS                                                                                                    | FENTE ADM (L8690/03)    |
| PIS                    |                             |                |             |               | Matricula       |                  |               |                     |               |                  |              |                 | RI               | 3               | CPF                                                                                                    | CTPS                    |
| Admissão               |                             |                |             |               | Jornada(s) Flex | civel - 08:00 12 | :00 13:00 17: | 00                  |               |                  |              |                 |                  |                 |                                                                                                    |                         |
| Data 🔺                 | Jornada                     | Entrada        | Saida       | Entrada       | Saida           | Entrada          | Saida         | Horas Normais Hor   | as excedidas  | Diferenciada     | Atraso       | Atraso refeição | Saida antecipada | Banco horas     | Justificativa                                                                                                   |                         |
| 01/02/2017 Qua         | 08:00 12:00 13:00 17:00     | 07:46e         | 13:04e      | 13:58e        | 17:01e          |                  |               | 08:00               | 00:21         |                  |              |                 |                  |                 |                                                                                                    |                         |
| 02/02/2017 Qui         | 08:00 12:00 13:00 17:00     | 07:46e         | 13:00e      | 13:56e        | 17:01e          |                  |               | 08:00               | 00:19         |                  |              |                 |                  |                 |                                                                                                    |                         |
| 03/02/2017 Sex         | 08:00 12:00 13:00 17:00     | 08:00e         | 13:06e      | 14:04e        | 17:01e          |                  |               | 08:00               |               |                  |              |                 |                  |                 |                                                                                                    |                         |
| 04/02/2017 Sab         | 08:00 12:00 13:00 17:00     | FULGA          |             |               |                 |                  |               |                     |               |                  |              |                 |                  |                 |                                                                                                    |                         |
| 05/02/2017 Dom         | 00.00 12.00 13:00 17:00     | PULGA          | 10.07.      |               | 47.07.          |                  |               | 00.00               |               |                  |              |                 |                  |                 |                                                                                                    |                         |
| 07/02/2017 Seg         | 08:00 12:00 13:00 17:00     | 07.40e         | 13.076      | 19.048        | 17.0/e          |                  |               | 08.00               | 00.17         |                  |              |                 |                  |                 |                                                                                                    |                         |
| MEDICICALLY INC.       | 00.00 12.00 13:00 17:00     | 07:49e         | 10.016      | 13.596        | 17:04e          |                  |               | 08:00               | 50:17         |                  |              |                 |                  |                 |                                                                                                    |                         |
| 08/02/2017 Out         | 08-00 12-00 13-00 17-00     | 17.10.         |             |               |                 |                  |               | 00.00               |               |                  |              |                 |                  |                 |                                                                                                    |                         |
| 08/02/2017 Qua         | 08:00 12:00 13:00 17:00     | 07:49e         | 13:00e      | 13:54e        | 17:01e          |                  |               | 08:00               |               |                  |              |                 |                  |                 |                                                                                                    |                         |

O servidor terá acesso apenas ao seu espelho de ponto, caso não consiga visualizá-lo, deverá enviar um e-mail para pontoeletronico@pbh.gov.br, descrevendo a situação e informando nome completo, CPF, matrícula e unidade de lotação, bem como, com o "print" da tela do sistema anexo ao e-mail.

Os gestores deverão visualizar o seu espelho de ponto, bem como o de todos os servidores da sua equipe.

| 🕑 🤱 Usuário                                                          | 🖵 Monit        | lor 🛇       | Ponto             | ? Ajuda          |           |                   |                |                    |                |                 |                  |                  |                  |             | ۵                              |
|----------------------------------------------------------------------|----------------|-------------|-------------------|------------------|-----------|-------------------|----------------|--------------------|----------------|-----------------|------------------|------------------|------------------|-------------|--------------------------------|
| Funcionário:<br>Cargo/Função:<br>Abonar 🔍 Não ak<br>Espel Evolução - | onar   📥 Não a | waliado     | v<br>v<br>Opções+ | De: 01/0<br>Blog | 04/2017 E | Até:<br>Demitidos | (<br>nav       | Clicar<br>egar p   | em "F<br>elos  | Próxir<br>espel | na Pá<br>hos c   | ágina'<br>Jos se | " para<br>ervido | a<br>ores   | ina 1 de 7                     |
| Empregador PBH - PR                                                  | FEITURA DE BEL | LO HORIZONT | E                 |                  | -         | BELO HORIZON      | TE MG          |                    |                |                 |                  |                  |                  |             | 00.00 Página                   |
| Funcionário                                                          |                |             |                   |                  |           | Departamento      |                |                    |                |                 |                  |                  |                  | Cargo       | ( -                            |
| pie                                                                  |                |             |                   |                  |           | Matricula         |                |                    |                |                 |                  | P                | c                | ODE         | CTDC                           |
| Admissão                                                             |                |             |                   |                  |           | .lornada(s)       |                |                    |                |                 |                  |                  | 0                | 011         | 0110                           |
| Data .                                                               | Entrada        | Saida       | Entrada           | Saida            | Entrada   | Saida             | Horas Normai   | Horas excedidas    | Diferenciada   | Acompensar      | Compensado       | Atraso           | Atraso refeição  | Banco horas | Saída antecipada Justificativa |
| 01/04/2017 Sab                                                       | FOLGA          |             |                   |                  |           |                   |                |                    |                |                 |                  |                  |                  |             |                                |
| 02/04/2017 Dom                                                       | FOLGA          |             |                   |                  |           |                   |                |                    |                |                 |                  |                  |                  |             |                                |
| 03/04/2017 Seg                                                       | FALTA          |             |                   |                  |           |                   |                |                    | 08:00          |                 |                  |                  |                  |             |                                |
| 04/04/2017 Ter                                                       | FALTA          |             |                   |                  |           |                   |                |                    | 08:00          |                 |                  |                  |                  |             |                                |
| 05/04/2017 Qua                                                       | FALTA          |             |                   |                  |           |                   |                |                    | 08:00          |                 |                  |                  |                  |             |                                |
| 06/04/2017 Qui                                                       | FALTA          |             |                   |                  |           |                   |                |                    | 08:00          |                 |                  |                  |                  |             |                                |
| 07/04/2017 Sex                                                       | FALTA          |             |                   |                  |           |                   |                |                    | 08:00          |                 |                  |                  |                  |             |                                |
| 08/04/2017 Sab                                                       | FOLGA          |             |                   |                  |           |                   |                |                    |                |                 |                  |                  |                  |             |                                |
| 09/04/2017 Dom                                                       | FOLGA          |             |                   |                  |           |                   |                |                    |                |                 |                  |                  |                  |             |                                |
| 10/04/2017 Seg                                                       | FALTA          |             |                   |                  |           |                   |                |                    | 08:00          |                 |                  |                  |                  |             |                                |
| 11/04/2017 Ter                                                       | FALTA          |             |                   |                  |           |                   |                |                    | 08:00          |                 |                  |                  |                  |             |                                |
| 12/04/2017 Qua                                                       | FALTA          |             |                   |                  |           |                   |                |                    | 08:00          |                 |                  |                  |                  |             |                                |
| 13/04/2017 Qui                                                       | FACULTATIV     |             |                   |                  |           |                   |                |                    |                |                 |                  |                  |                  |             |                                |
| 14/04/2017 Sex                                                       | FERIADO        |             |                   |                  |           |                   |                |                    |                |                 |                  |                  |                  |             |                                |
| 15/04/2017 Sab                                                       | FOLGA          |             |                   |                  |           |                   |                |                    |                |                 |                  |                  |                  |             |                                |
| 16/04/2017 Dom                                                       | FOLGA          |             |                   |                  |           |                   |                |                    |                |                 |                  |                  |                  |             |                                |
| 17/04/2017 Seg                                                       | FÉRIAS         |             |                   |                  |           |                   |                |                    |                |                 |                  |                  |                  |             |                                |
| 18/04/2017 Ter                                                       | FÉRIAS         |             |                   |                  |           |                   |                |                    |                |                 |                  |                  |                  |             |                                |
| 19/04/2017 Qua                                                       | FÉRIAS         |             |                   |                  |           |                   |                |                    |                |                 |                  |                  |                  |             |                                |
| 20/04/2017 Qui                                                       | FÉRIAS         |             |                   |                  |           |                   |                |                    |                |                 |                  |                  |                  |             |                                |
| ¢                                                                    |                |             |                   |                  | Atraso 0  | Diferencia        | la 64:00 Falta | em horas 64:00 Hor | as excedidas 0 | Horas Normais   | 0 Saldo no perío | odo 0            |                  |             |                                |

Se identificar inconsistências, o gestor deverá procurar o RH do órgão de lotação para verificação de problemas no sistema de recursos humanos. Se necessário, o RH encaminhará o problema para a Equipe de Gestão Eletrônica de Frequência.

#### Visualização das Colunas

O sistema apresenta um padrão de visualização das colunas, mas cada usuário poderá definir as colunas a serem visualizadas no espelho de ponto. Para isso, basta clicar em cima da linha com o título das colunas e selecionar as colunas que deseja visualizar.

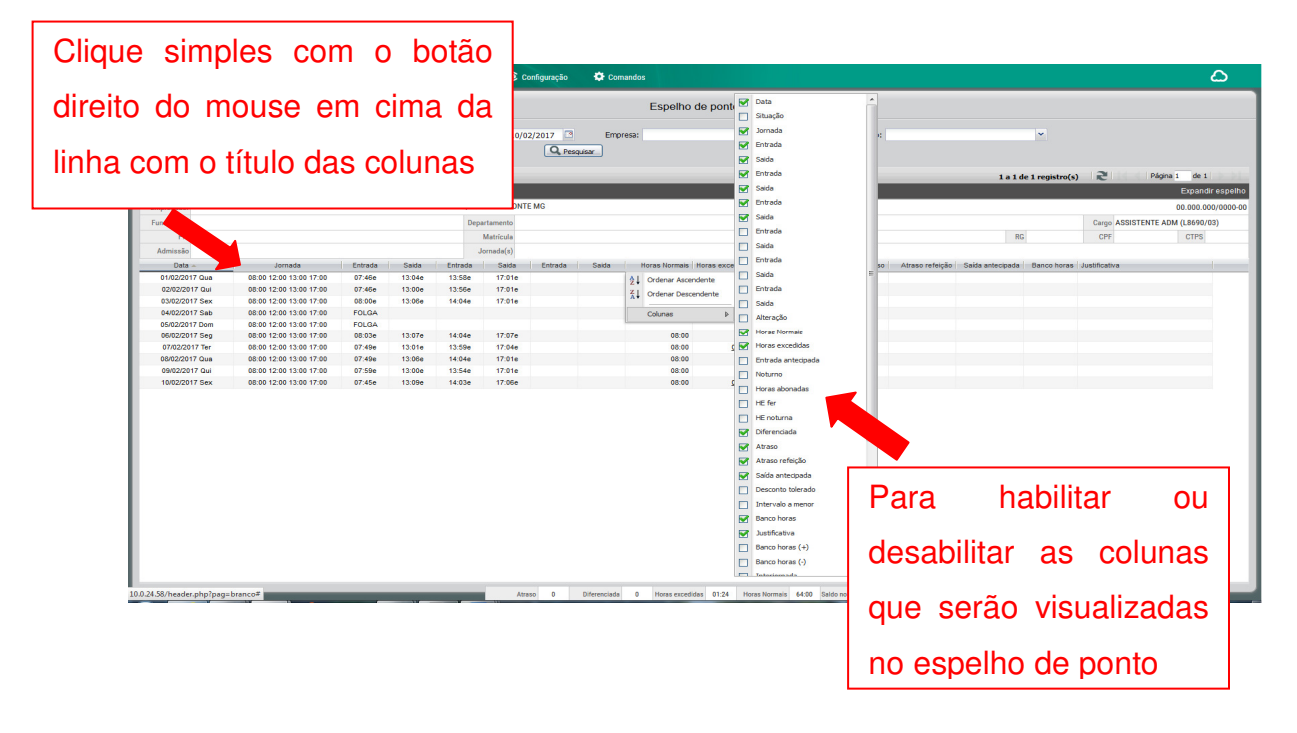

Além disso, o servidor pode alterar a posição das colunas clicando no título da coluna, segurando e arrastando para a posição desejada, conforme imagem:

| Q               | 🚣 Usuári                                      | o 🍠 Relató                              | rio 🛱         | Visita   | Monitor                | 🔆 Ponto              | ¢           | Configuração | 🔅 Co  | mandos          |              |                  |                         |    |
|-----------------|-----------------------------------------------|-----------------------------------------|---------------|----------|------------------------|----------------------|-------------|--------------|-------|-----------------|--------------|------------------|-------------------------|----|
|                 |                                               |                                         |               |          |                        |                      |             |              |       | E               | spelho       |                  |                         |    |
| Fund<br>Cargo/I | cionário:<br>Função:                          |                                         |               | *        | De: 01/04/2<br>Bloquea | 2017 🖻<br>dos 🗌 Demi | Ate<br>tido | Clicar       | , se  | gurar           | e arra       | star             | Departamento:           |    |
| Abor<br>Espelho | nar <b>V</b> Não<br>Evolução<br>gador PBH - P | abonar   📥 Não<br>D<br>REFEITURA DE BEL | avaliado      | Opções * | -                      | , BELC               | нс          | até a        | po    | sição (         | deseja       | da.              | _                       | _  |
| Funcio          | onário                                        |                                         |               |          |                        | Depar                | tamento     |              |       |                 |              |                  |                         |    |
|                 | PIS                                           |                                         |               |          |                        | N                    | latricula   |              |       |                 |              |                  |                         |    |
| Adm             | issão                                         |                                         |               |          |                        | Jo                   | mada(s)     |              |       |                 |              |                  |                         |    |
|                 | Data 🔺                                        | Jo                                      | mada          | Entrade  | a Saida                | Entrada              | Saida       | Entrada      | Saida | Horas excedidas | Diferenciada | Saída antecipada | Banco horas Justificati | va |
| 01/             | 04/2017 Sab                                   | 08:00 12:0                              | 0 13:00 17:00 | FOLGA    | Α                      |                      |             |              |       |                 |              |                  |                         |    |
| 02/0            | 04/2017 Dom                                   | 08:00 12:0                              | 0 13:00 17:00 | FOLG/    | A                      |                      |             |              |       |                 |              | Horas excedid    | as                      |    |
| 03/             | 04/2017 Seg                                   | 08:00 12:0                              | 0 13:00 17:00 | 07:51e   | 13:29e                 | 14:11e               |             |              |       |                 | _            |                  |                         |    |
|                 |                                               |                                         |               |          |                        |                      |             |              |       |                 |              |                  |                         |    |

Após habilitar ou desabilitar as colunas basta salvar a posição para manter a configuração desejada no próximo acesso:

| Página 1 de 1<br>Expandir e<br>00.000.000/<br>ISISTENTE ADM (L8690/03)<br>CTPS    |
|-----------------------------------------------------------------------------------|
| Página 1 de 1  <br>Expandir es<br>00.000.000/0<br>SISTENTE ADM (L8690/03)<br>CTPS |
| Página 1 de 1<br>Expandir es<br>00.000.000/0<br>SISTENTE ADM (L8690/03)<br>CTPS   |
| Expandir e<br>00.000.000/0<br>SSISTENTE ADM (L8690/03)<br>CTPS                    |
| CTPS                                                                              |
|                                                                                   |
|                                                                                   |
|                                                                                   |
|                                                                                   |
|                                                                                   |
|                                                                                   |
|                                                                                   |
|                                                                                   |
|                                                                                   |
|                                                                                   |
|                                                                                   |

# Impressão do Espelho de Ponto

Para imprimir o espelho é preciso clicar em Opções > Imprimir, conforme imagem abaixo:

| 🕑 🤽 Usuário                                                                                                    | 🝠 nelatório 💼 Visita 🖵 Monitor 😌 Ponto 📽 Configuração 🌣 Comandos                                                                                                    | ۵                                                       |
|----------------------------------------------------------------------------------------------------|----------------------------------------------------------------------------------------------------|---------------------------------------------------------|
|                                                                                                    | Espelho de ponto                                                                                                    |                                                         |
| 1º Clicar em                                                                                                    | ✓ Dec (s)(02/2017         Até: 10(02/2017         Empresa:         ✓ Departamento:         ✓           ✓         Bioqueados         Dermitidos         Q. Perosaer         ✓                                                                                                    |                                                         |
| "Opções"                                                                                                    |                                                                                                    | Pógina 1 de 1<br>Expandir espelho<br>00.000.000/0000-00 |
| PIS                                                                                                    | Alterar ou vicular marcadotta Matricia 80                                                                                                    | CPF CTPS                                                |
| Administic<br>01/02/017 Cele<br>02/02/027 Cele<br>02/02/027 Cele<br>02/02/027 Cele<br>02/02/027 Cele<br>02/02/017 Cele<br>02/02/017 Cele<br>02/02/017 Cele<br>02/02/017 Cele | Jumah         Alless         Alless         Alless         Alless         Alless         Basis         Basis | sifeatua -                                              |
|                                                                                                    |                                                                                                    |                                                         |

# **PERFIL DO USUÁRIO**

O sistema diferencia os tipos de acesso e atribuições por meio do **perfil** de cada usuário. Para a **Gestão Eletrônica de Frequência**, temos os seguintes perfis:

# Perfil Servidor

Contempla todos os agentes públicos, ou seja, servidores efetivos, empregados públicos, contratados, comissionados, cedidos e estagiários.

Este perfil possibilita a visualização do espelho de ponto e do extrato de banco de horas, bem como inserção de justificativas no espelho para posterior validação pelo gestor imediato.

# Funções disponíveis:

- Apresenta as marcações realizadas para acompanhamento;
- Permite justificar as ocorrências no espelho de ponto.
- Permite acompanhar o tratamento das ocorrências em seu espelho.

#### **Perfil Gestor**

São os gestores responsáveis por unidades administrativas, tendo, na maioria das vezes, equipes subordinadas.

Este perfil possibilita visualização do espelho de ponto e extrato de banco de horas do próprio gestor e de sua equipe; inserção de justificativas nos espelhos de ponto; abono das justificativas e gerenciamento do banco de horas de sua equipe. O Gestor poderá ainda visualizar o espelho de ponto dos servidores da sua área, bem como suas justificativas e banco de horas.

# Funções disponíveis:

• Apresenta as suas marcações realizadas para acompanhamento e tratamento das ocorrências em seu espelho de ponto.

• Permite justificar as ocorrências em seu espelho de ponto.

• Permite gerenciar o ponto dos servidores da sua área (analisar ou inserir justificativas, "abonar" ou "não abonar" justificativas e inserir no banco de horas as horas positivas e negativas, caso existam).

• Permite planejar e acompanhar, juntamente com o(s) servidor(es) da sua área, o cumprimento da compensação do saldo do banco de horas.

 Permite acompanhar a frequência de sua equipe através das ferramentas disponíveis no IfPonto (ex. Ponto/Ponto do Dia, Monitor/Divergência)

# JUSTIFICANDO AS OCORRÊNCIAS DE FREQUÊNCIA

#### Como justificar?

Para inserir a justificativa que será objeto de análise pelo gestor, o servidor deverá "dar dois cliques" na linha da coluna "Justificativa" referente ao dia no qual houve ocorrência a justificar.

| 🕑 🤽 Usuário          | 🝠 Relatório 💼 V           | îsita 🖵  | Monitor     | 🛇 Pon    | to C C       | onfiguração | 🔅 Coma | ndos                   |                                  |         |                |                    | ۵                  |
|----------------------|---------------------------|----------|-------------|----------|--------------|-------------|--------|------------------------|----------------------------------|---------|----------------|--------------------|--------------------|
|                      |                           |          |             |          |              |             |        | Espelho de po          | nto                              |         |                |                    |                    |
|                      |                           |          |             |          |              |             |        |                        |                                  |         |                |                    |                    |
| Funcionário:         |                           | × (      | De: 01/02/2 | 2017 🖪   | Até: 17/0    | 2/2017 🖪    | Empre  | sa:                    | <ul> <li>Departamento</li> </ul> | d l     | *              |                    |                    |
| Cargo/Função:        |                           | ~        | Bloquea     | dos 🗇 De | emitidos     | Q, Pesq     | isar . |                        |                                  |         |                |                    |                    |
|                      |                           |          |             |          |              |             |        |                        |                                  |         |                | ~                  |                    |
| Abonar Não ab        | onar   🔼 Não avaliado   🔝 | Opções * | _           | _        | _            | _           | _      |                        |                                  |         | 1 a 1 de 1 reg | istro(s) 📌 Pagir   | al del             |
| Espelho Evolução -   |                           |          |             |          |              |             |        |                        |                                  |         |                |                    | Expandir espelho   |
| Empregador PBH - PRE | EITURA DE BELO HORIZONTE  |          |             | , В      | ELO HORIZONT | EMG         |        |                        |                                  |         |                |                    | 00.000.000/0000-00 |
| Funcionário          |                           |          |             | De       | epartamento  |             |        |                        |                                  |         |                | Cargo ASSISTENTE A | OM (L8690/03)      |
| PIS                  |                           |          |             |          | Matricula    |             |        |                        |                                  |         |                |                    | CTPS               |
| Admissão             |                           |          |             |          | Jornada(s)   |             |        |                        | Dar doie                         | diauor  | n na l         | inha da            |                    |
| Data 🔺               | Jornada                   | Entrada  | Saida       | Entrada  | Saida        | Entrada     | Saida  | Horas Normais Horas ex | Dai uuis                         | ulques  | s na i         | inina uu           |                    |
| 01/02/2017 Qua       | 08:00 12:00 13:00 17:00   | 07:46e   | 13:04e      | 13:58e   | 17:01e       |             |        | 08:00                  |                                  | -       |                |                    |                    |
| 02/02/2017 QUI       | 08:00 12:00 13:00 17:00   | 08:00e   | 13:008      | 13.008   | 17:01e       |             |        | 08:00                  |                                  |         |                |                    |                    |
| 04/02/2017 Sab       | 08:00 12:00 13:00 17:00   | FOLGA    | 10.000      | 14.040   | 11.010       |             |        | 00.00                  | l dia que d                      | eseia i | USTITIC        | ar.                |                    |
| 05/02/2017 Dom       | 08:00 12:00 13:00 17:00   | FOLGA    |             |          |              |             |        |                        |                                  |         |                |                    |                    |
| 06/02/2017 Seg       | 08:00 12:00 13:00 17:00   | 08:03e   | 13:07e      | 14:04e   | 17:07e       |             |        | 08:00                  |                                  |         |                |                    |                    |
| 07/02/2017 Ter       | 08:00 12:00 13:00 17:00   | 07:49e   | 13:01e      | 13:59e   | 17:04e       |             |        | 08:00                  | 00:17                            |         |                |                    |                    |
| 08/02/2017 Qua       | 08:00 12:00 13:00 17:00   | 07:49e   | 13:06e      | 14:04e   | 17:01e       |             |        | 08:00                  |                                  |         |                |                    |                    |
| 09/02/2017 Qui       | 08:00 12:00 13:00 17:00   | 07:59e   | 13:00e      | 13:54e   | 17:01e       |             |        | 08:00                  | 00.07                            |         |                |                    |                    |
| 11/02/2017 Seb       | 08:00 12:00 13:00 17:00   | FOLGA    | 13.056      | 14.036   | 17.000       |             |        | 00.00                  | 00.27                            |         |                |                    |                    |
| 12/02/2017 Dom       | 08:00 12:00 13:00 17:00   | FOLGA    |             |          |              |             |        |                        |                                  |         |                |                    |                    |
| 13/02/2017 Seg       | 08:00 12:00 13:00 17:00   | 07:55e   | 14:02e      | 15:07e   |              |             |        | 06:12                  | 01:48                            | 00:05   | 01:53          | A NÚPCIAS          |                    |
| 14/02/2017 Ter       | 08:00 12:00 13:00 17:00   | 07:47e   | 13:00e      | 13:56e   |              |             |        | 05:13                  | 02:47                            |         | 03:04          | A PROBLEMAS LÓGICO | S, TÉCNICOS        |
| 15/02/2017 Qua       | 08:00 12:00 13:00 17:00   | 07:54e   | 13:05e      | 14:01e   | 17:00e       |             |        | 08:00                  |                                  |         |                |                    |                    |
| 16/02/2017 Qui       | 08:00 12:00 13:00 17:00   | 08:02e   | 13:00e      | 13:56e   | 17:03e       |             |        | 08:00                  |                                  |         |                |                    |                    |
| 17/02/2017 Sex       | 08:00 12:00 13:00 17:00   | 07:50e   | 13:07e      | 14:06e   | 17:02e       |             |        | 08:00                  |                                  |         |                |                    |                    |
|                      |                           |          |             |          |              |             |        |                        |                                  |         |                |                    |                    |

Na sequência irá aparecer uma janela na qual o servidor poderá selecionar a justificativa na listagem pré-estabelecida, bem como inserir observações para complementar, caso necessário, a justificativa realizada.

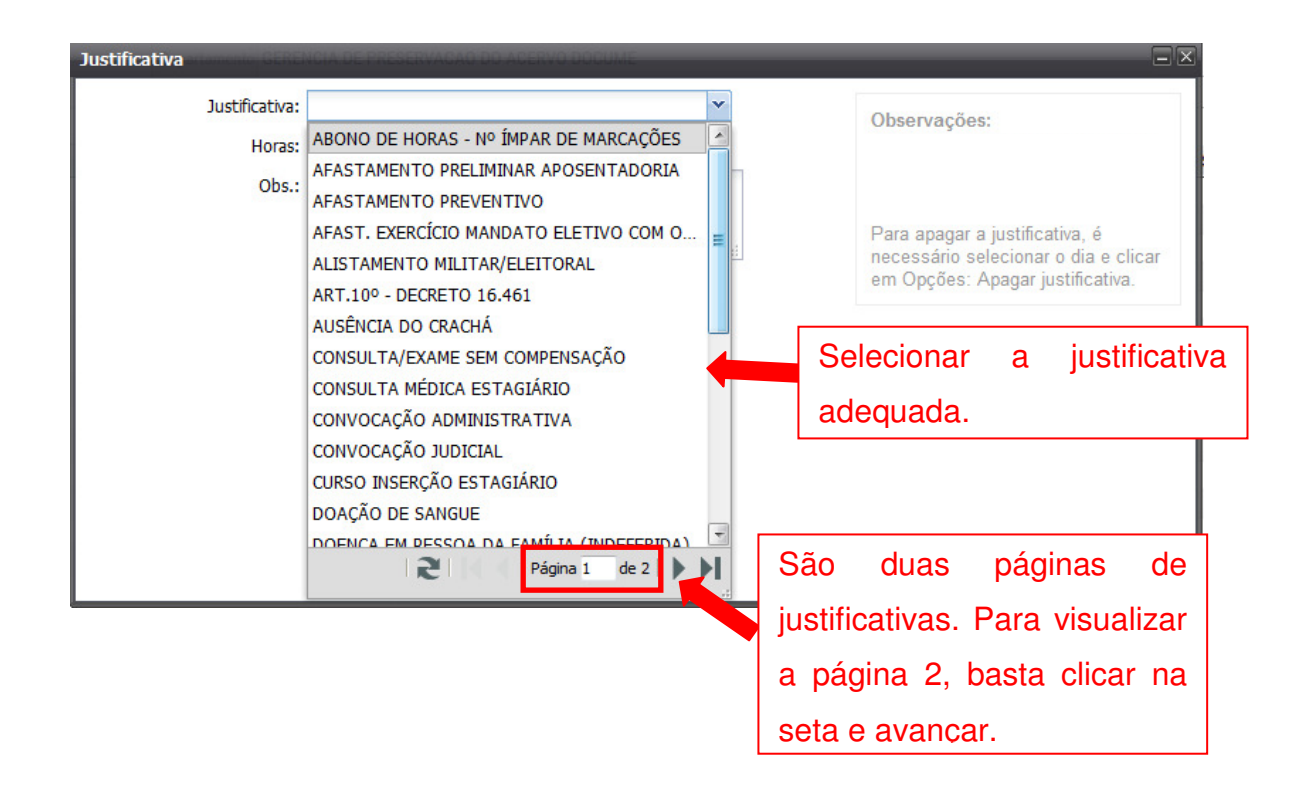

| Justificativa    | A DE PRESERVAÇÃO DO ACERVO DOCUME |                                                                                                    |
|------------------|-----------------------------------|----------------------------------------------------------------------------------------------------|
| Justificativa:   | 3:00                              | Observações:                                                                                               |
| Obs.:            | <br>Salvar                        | Para apagar a justificativa, é<br>necessário selecionar o dia e clicar<br>em Opções: Apagar justificativa. |
| Se necessário,   | o servidor poderá                 |                                                                                                    |
| inserir alguma o | bservação.                        |                                                                                                    |
| L                |                                   |                                                                                                    |
|                  |                                   |                                                                                                    |
|                  |                                   |                                                                                                    |

Só é possível inserir uma justificativa a cada dia. Caso o servidor tenha mais de uma ocorrência no mesmo dia deverá inserir a justificativa referente a uma das ocorrências e no campo observações detalhar a informação colocando o número de horas referente a cada justificativa.

A lista de justificativas está baseada nas situações previstas em lei ou regulamento específico. O anexo I contém a tabela com a descrição de todas as justificativas, bem como a situação em que devem ser utilizadas.

# Tratando as justificativas

Os gestores devem tratar as ocorrências no sistema de ponto. Para "abonar" uma justificativa o gestor deverá selecionar a justificativa e clicar em " Abonar", segue imagem:

| Parenderice:<br>Parenderice:<br>Pa | P 🕺 Usuário           | 💋 Relatório 🛛 🛗 V       | /isita 🖵 | Monitor | 🛇 Ponto | 60        | onfiguração | 🗘 Comand         | os               |                 |               |                                 |                 |                  |                 |               | ۵                   |
|----------------------------------------------------------------------------------------------------|-----------------------|-------------------------|----------|---------|---------|-----------|-------------|------------------|------------------|-----------------|---------------|---------------------------------|-----------------|------------------|-----------------|---------------|---------------------|
| Compositive      Compositive      C                                                                                                    |                       |                         |          |         |         |           |             |                  | Espelho (        | de ponto        |               |                                 |                 |                  |                 |               |                     |
| Normality:       2°       Clicar em<br>(*Abonar")       Englished<br>(*Abonar")       Englished<br>(*Abonar")                                                                                                    |                       |                         |          |         |         |           |             |                  |                  |                 |               |                                 |                 |                  |                 |               |                     |
| Click of the second of the second o                                                                                                    | Funcionano:           | 0                       | 01:-     | _       |         | dec 17/0  | 2/2017      | Empresa:         |                  |                 |               | Departamento:                   |                 |                  | ×               |               |                     |
| Image: Control in the local biol in the local bin the local biol in th                                                                                                    | Cargo/Hunçao:         | 2°                      | CIIC     | ar e    | em      | uus       | G Pesc      | anat (           |                  |                 |               |                                 |                 |                  |                 |               |                     |
| Experiment         Experiment         Experiment </td <td>Abonar</td> <td></td> <td></td> <td></td> <td></td> <td></td> <td></td> <td></td> <td></td> <td></td> <td></td> <td></td> <td></td> <td>1a1d</td> <td>le 1 registro(s</td> <td>12</td> <td>Página 1 de 1</td>                                                                                                    | Abonar                |                         |          |         |         |           |             |                  |                  |                 |               |                                 |                 | 1a1d             | le 1 registro(s | 12            | Página 1 de 1       |
| Encode         Carge Absorber / Source Marked         Construction         Construction         C                                                                                                    | Espelho Evolução -    | "                       |          |         |         |           |             |                  |                  |                 |               |                                 |                 |                  |                 |               | Expandir espelho    |
| Particulation         Departmention         Campa Assistence         Campa Assistence                                                                                                    | Empregador PBH - PREF | EITURA DE B             | Abo      | nar     |         | IORIZONT  | 'E MG       |                  |                  |                 |               |                                 |                 |                  |                 |               | 00.000.000/0000-00  |
| PS         Matricular         Editade         Finde         CPF         CPF                                                                                                    | Funcionário           |                         |          |         |         | mento     |             |                  |                  |                 |               |                                 |                 |                  |                 | Carpo ASSIST  | ENTE ADM (18690/03) |
| Administre         Jonatoly           Data         Othere         Jonatoly           Difference         Operating         Entrance         Description         Description         Descripti                                                                                                    | PIS                   |                         |          |         |         | Matrícula |             |                  |                  |                 |               |                                 |                 | RC               |                 | CPF           | CTPS                |
| Data         Jornada         Entrada         Sada         Entrada         Sada         Entrada         Sada         Entrada         Sada         Entrada         Sada         Entrada         Sada         Entrada         Sada         Entrada         Sada         Entrada         Sada         Entrada         Sada         Entrada         Sada         Entrada         Sada         Entrada         Sada         Entrada         Masso         Atraso         Atraso         <                                                                                                    | Admissão              |                         |          |         |         | ornada(s) |             |                  |                  |                 |               |                                 |                 |                  |                 |               | 2.70                |
| 01/02/07/02/m         00/12/01 120 130 1700         07/44         11/36         11/36         11/36         11/36         11/36         11/36         11/36         11/36         11/36         11/36         11/36         11/36         11/36         11/36         11/36         11/36         11/36         11/36         11/36         11/36         11/36         11/36         11/36         11/36         11/36         11/36         11/36         11/36         11/36         11/36         11/36         11/36         11/36         11/36         11/36         11/36         11/36         11/36         11/36         11/36         11/36         11/36         11/36         11/36         11/36         11/36         11/36         11/36         11/36         11/36         11/36         11/36         11/36         11/36         11/36         11/36         11/36         11/36         11/36         11/36         11/36         11/36         11/36         11/36         11/36         11/36         11/36         11/36         11/36         11/36         11/36         11/36         11/36         11/36         11/36         11/36         11/36         11/36         11/36         11/36         11/36         11/36         11/36         11/36 <t< td=""><td>Data o</td><td>Jornada</td><td>Entrada</td><td>Saida</td><td>Entrada</td><td>Saida</td><td>Entrada</td><td>Saida</td><td>Horas Normais</td><td>Horas excedidas</td><td>Diferenciada</td><td>Atraso</td><td>Atraso refeição</td><td>Saída antecipada</td><td>Banco horas</td><td>Justificativa</td><td></td></t<>                                                                                                    | Data o                | Jornada                 | Entrada  | Saida   | Entrada | Saida     | Entrada     | Saida            | Horas Normais    | Horas excedidas | Diferenciada  | Atraso                          | Atraso refeição | Saída antecipada | Banco horas     | Justificativa |                     |
| 0002007704         00012011301700         0744e         1304e         1344e         1701e         00000         9010           0002007704         00012011301700         00004         1304e         1444e         1701e         0000           0002007704         00012011301700         00004         1304e         1444e         1701e         0000           0002007704         00012011301700         00004         1307e         1444e         1701e         0000           0002007704         0001201301700         0744e         1307e         1701e         0000           0002007704         0001201301700         0744e         1304e         1701e         0000           0002007704         0001201301700         0744e         1304e         1507e         100e           10002007704         0001201301700         0744e         1304e         1507e         100e         100e           10002007704         0001201301700         074e         1304e         1507e         100e         100e         1507e           10002007704         0001201301700         074e         1304e         1507e         100e         100e         1304e         1507e         100e         100e         100e         100e         100e                                                                                                    | 01/02/2017 Qua        | 08:00 12:00 13:00 17:00 | 07:46e   | 13:04e  | 13:58e  | 17:01e    |             |                  | 08:00            | 00:21           |               |                                 |                 |                  |                 |               |                     |
| 003020775xx       00012011301700       0000e       1130e       144e       1701e       0000         004020775xx       00012011301700       0000e       1130e       144e       1701e       0000         004020775xx       00012011301700       0000e       1130e       144e       1701e       0000         004020775xx       00012011301700       0000e       1130e       1130e       1174e       00000         0040200776x       00012011301700       074e       1305e       1136e       1174e       00000         0000020770x       00012011301700       074e       1305e       1145e       1771e       00012011301700       074e       1305e       1456e       1771e       00012011301700       074e       1305e       1465e       1771e       00012011301700       074e       1305e       1465e       1771e       00012011301700       074e       1305e       1465e       1771e       00012011301700       074e       1305e       1465e       1770e       000012011301700       074e       1302e       1465e       1770e       00001201301700       074e       130e       157e       46698       157e       46698       157e       46698       157e       46698       157e       46698       157e       466                                                                                                    | 02/02/2017 Qui        | 08:00 12:00 13:00 17:00 | 07:46e   | 13:00e  | 13:56e  | 17:01e    |             |                  | 08:00            | 00:19           |               |                                 |                 |                  |                 |               |                     |
| 04402077 588         060 120 130 1700         FOLDA           06402077 589         060 120 130 1700         FOLDA           06402077 589         060 120 130 1700         FOLDA           06402077 589         060 120 130 1700         FOLDA           06402077 589         060 120 130 1700         FOLDA           06402077 589         060 120 130 1700         FOLDA           06002077 589         060 120 130 1700         FOLDA           06002077 589         060 120 130 1700         FOLDA           10002077 584         060 120 130 1700         FOLDA           10002077 584         060 120 130 1700         FOLDA           10002077 584         060 120 130 1700         FOLDA           10002077 584         060 120 130 1700         FOLDA           10002077 584         060 120 130 1700         FOLDA           10002077 584         060 120 130 1700         FOLDA           10002077 584         060 120 130 1700         FOLDA           10002077 584         060 120 130 1700         FOLDA           10002077 584         060 120 130 1700         FOLDA           10002077 584         060 120 130 1700         FOLDA           10002077 584         060 120 130 1700         FOLDA           10002077                                                                                                    | 03/02/2017 Sex        | 08:00 12:00 13:00 17:00 | 08:00e   | 13:06e  | 14:04e  | 17:01e    |             |                  | 08:00            |                 |               |                                 |                 |                  |                 |               |                     |
| 08632077 Dom       080 120 130 1700       07564       13076       1464       17764         08632077 Dom       080 120 130 1700       07564       13064       17764         08632077 Dom       080 120 130 1700       07464       13064       17764         08632077 Dom       080 120 130 1700       07464       13064       17764         08632077 Dom       080 120 130 1700       07464       13064       17764         08632077 Dom       080 120 130 1700       07464       13064       17714         08002077 Dom       080 120 130 1700       07464       13064       17714         190020077 Dom       080 120 130 1700       07464       13064       140264         190020077 Dom       080 120 130 1700       07464       13064       140264         190020077 Dom       080 120 130 1700       07464       13064       140264         190020077 Dom       080 120 130 1700       07464       15076          190020077 Dom       080 120 130 1700       07464       17064          190020077 Dom       080 120 130 1700       07464       17064          190020077 Dom       080 120 130 1700       07464       17064          190020077 Dom <td>04/02/2017 Sab</td> <td>08:00 12:00 13:00 17:00</td> <td>FOLGA</td> <td></td> <td></td> <td></td> <td></td> <td></td> <td></td> <td></td> <td></td> <td></td> <td></td> <td></td> <td></td> <td></td> <td></td>                                                                                                    | 04/02/2017 Sab        | 08:00 12:00 13:00 17:00 | FOLGA    |         |         |           |             |                  |                  |                 |               |                                 |                 |                  |                 |               |                     |
| 000022077 Stage         0001 200 130 1700         0001 200         1307e         1404e         1707e           000022077 Class         0001 200 130 1700         074be         1307e         1707e           000022077 Class         0001 200 130 1700         074be         1307e         1707e           000022077 Class         0001 200 130 1700         074be         1304e         134e         1707e           100022077 Stage         0001 200 130 1700         074be         1304e         134e         1707e           100022077 Stage         0001 200 130 1700         074be         1304e         156e         1707e           100022077 Stage         0001 200 130 1700         074be         1304e         156e         1706e           100022077 Stage         0001 200 130 1700         074be         1304e         156e         1706e           100022077 Stage         0001 200 130 1700         074Fe         1306e         156e         1706e           100022077 Stage         0001 200 130 1700         074Fe         1306e         156e         1706e           100022077 Stage         0001 200 130 1700         0502e         1306e         1306e         1306e         1306e           100022077 Stage         0001 200 130 1700         0502e                                                                                                    | 05/02/2017 Dom        | 08:00 12:00 13:00 17:00 | FOLGA    |         |         |           |             |                  |                  |                 |               |                                 |                 |                  |                 |               |                     |
| 07/7020177 fbr       000 120 130 1700       07.4%       1305%       17.4%       100         000020077 00       000 120 130 1700       07.4%       1306%       14.4%       177.1%         000020077 00       000 120 130 1700       07.5%       1306%       14.4%       177.1%         100020077 00       000 120 130 1700       07.5%       1306%       14.4%       177.1%         110020077 00       000 120 130 1700       07.5%       1306%       14.4%       177.1%         110020077 00       000 120 130 1700       07.5%       14.0%       15.0%       15.5%         110020077 00       000 120 130 1700       07.5%       14.0%       15.5%       15.5%         110020077 00       000 120 130 1700       07.5%       14.0%       15.5%       15.5%         110020077 00       000 120 130 1700       07.5%       14.0%       17.0%       0         110020077 00       000 120 130 1700       07.5%       14.0%       17.0%       0       0         110020077 00       000 120 130 1700       07.5%       14.0%       15.5%       0       0       0       0       0       0       0       0       0       0       0       0       0       0       0                                                                                                    | 06/02/2017 Seg        | 08:00 12:00 13:00 17:00 | 08:03e   | 13:07e  | 14:04e  | 17:07e    |             |                  |                  |                 |               |                                 |                 |                  |                 |               |                     |
| 0x020277 0xa         0x012011 100 1100 1100 1100         07.49e         1309e         144e         1701e         1         1         1000011 100         1000e         1         10000011 100         1000e         1         10000011 100         1000e         1         10000011 100         1000e         1         10000011 100         1000e         1         10000011 100         1000e         1         10000011 100         1000e         1         10000011 100         1000e         1         10000011 100         1000e         1         10000011 100         1000e         1         10000011 100         1000e         1         100000011 100         1000e         1         10000011 100         1000e         1         1000e         1000e </td <td>07/02/2017 Ter</td> <td>08:00 12:00 13:00 17:00</td> <td>07:49e</td> <td>13:01e</td> <td>13:59e</td> <td>17:04e</td> <td></td> <td></td> <td></td> <td>40 0</td> <td></td> <td><ul> <li>• • • • • •</li> </ul></td> <td></td> <td></td> <td></td> <td></td> <td></td>                                                                                                    | 07/02/2017 Ter        | 08:00 12:00 13:00 17:00 | 07:49e   | 13:01e  | 13:59e  | 17:04e    |             |                  |                  | 40 0            |               | <ul> <li>• • • • • •</li> </ul> |                 |                  |                 |               |                     |
| 00002077 Gui         0001 120 130 1700         075%         1306         1354         1701e           10022077 Sub         0001 120 130 1700         075%         1306         1430e         1900           110022077 Sub         0001 120 130 1700         075%         1306         1430e         1           110022077 Sub         0001 120 130 1700         075%         1306         1         1         1           110022077 Sub         0001 120 130 1700         075%         1         1         1         1         1         1         1         1         1         1         1         1         1         1         1         1         1         1         1         1         1         1         1         1         1         1         1         1         1         1         1         1         1         1         1         1         1         1         1         1         1         1         1         1         1         1         1         1         1         1         1         1         1         1         1         1         1         1         1         1         1         1         1         1         1                                                                                                    | 08/02/2017 Qua        | 08:00 12:00 13:00 17:00 | 07:49e   | 13:06e  | 14:04e  | 17:01e    |             |                  |                  | 1 º S           | belec         | lona                            | ra              |                  |                 |               |                     |
| 11/002017 3/ex       0/0 12/0 13/0 17/0       07/44       13/04       14/04       17/04         11/002017 3/ex       0/0 12/0 13/0 17/0       07/44       13/04       14/04       15/04         11/002017 3/ex       0/0 12/0 13/0 17/0       07/44       15/04       15/04       1         11/002017 3/ex       0/0 12/0 13/0 17/0       07/44       15/04       15/04       1         11/002017 3/ex       0/0 12/0 13/0 17/0       07/44       13/04       15/04       1         11/002017 3/ex       0/0 12/0 13/0 17/0       0/04       13/04       1       1         11/002017 3/ex       0/0 12/0 13/0 17/0       0/02/0 13/04       13/04       1       1         11/002017 3/ex       0/0 12/0 13/0 17/0       0/02/0 13/04       13/04       1       1         11/002017 3/ex       0/0 12/0 13/0 17/0       0/02/0 13/04       13/04       1       1         11/002017 0/ex       0/01/02/0 13/04       13/04       11/04       1       0/04       1         11/0202017 0/ex       0/01/02/0 13/04       13/04       11/04       1       0/04       1       0/04         11/0202017 0/ex       0/01/02/01 13/04       13/04       11/04       1       0/04       1       0/04                                                                                                    | 09/02/2017 Qui        | 08:00 12:00 13:00 17:00 | 07:59e   | 13:00e  | 13:54e  | 17:01e    |             |                  |                  |                 |               |                                 |                 |                  |                 |               |                     |
| 11/02/2017 Sile       06/01 200 150 1700       POLCA       FOLCA       justificativa que         13/02/2017 Sile       06/01 200 150 1700       POLCA       Soft       justificativa que         13/02/2017 Sile       06/01 200 150 1700       POLCA       Soft       NiPCus         13/02/2017 Sile       06/01 200 150 1700       POTAL       Soft       NiPCus         15/02/2017 Call       06/01 200 150 1700       0754       1304e       1554       NiPCus         15/02/2017 Call       06/01 200 150 100 1700       0754e       1304e       1750e       desseja abonar                                                                                                    | 10/02/2017 Sex        | 08:00 12:00 13:00 17:00 | 07:45e   | 13:09e  | 14:03e  | 17:06e    |             |                  |                  |                 |               |                                 |                 |                  |                 |               |                     |
| 10/2020/17 ben dito 12:00 13:0 17:00 FOLDA<br>10/2020/17 ben dito 10:00 13:0 17:00 FOLDA<br>10/2020/17 ben dito 10:00 13:0 17:00 FOLDA<br>10/2020/17 ben dito 10:00 13:0 17:00 FOLDA<br>10/2020/17 ben dito 10:00 13:0 17:00 FOLDA<br>10/2020/17 ben dito 10:00 13:0 17:00 FOLDA<br>10/2020/17 ben dito 10:00 13:0 17:00 FOLDA<br>10/2020/17 ben dito 10:00 13:0 17:00 FOLDA<br>10/2020/17 ben dito 10:00 13:0 17:00 FOLDA<br>10/2020/17 ben dito 10:00 13:0 17:00 FOLDA<br>10/2020/17 ben dito 10:00 13:0 FOLDA<br>10/2020/17 ben dito 10:00 13:0 FOLDA<br>10/2020/                                                                                                    | 11/02/2017 Sab        | 08:00 12:00 13:00 17:00 | FOLGA    |         |         |           |             |                  |                  | 1               | 1:            | 1                               |                 |                  |                 |               |                     |
| 1302/2017 Seg 40/00 120 1300 17/00 0 0/556 13066 13566<br>1402/2017 Caa 60/0120 130 17/00 0/754 13066 13566<br>1502/2017 Caa 60/0120 130 17/00 0/754 13066 13566<br>1502/2017 Caa 60/0120 130 17/00 0/754 13066 13566<br>1502/2017 Caa 60/0120 130 17/00 0/754 13066 13706<br>1502/2017 Caa 60/0120 130 17/00 0/754 13066 13706<br>1502/2017 Caa 60/0120 130 17/00 0/754 13066 13706                                                                                                    | 12/02/2017 Dom        | 08:00 12:00 13:00 17:00 | FOLGA    |         |         |           |             |                  |                  | IUST            | ncat          | iva d                           | ue              |                  |                 |               |                     |
| 1402/2017 dr       ed/0112/01 130 1730       07.476       12006       12006       12006       12006       12006       12006       12006       12006       12006       12006       12006       12006       12006       12006       12006       12006       12006       12006       12006       12006       12006       12006       12006       12006       12006       12006       12006       12006       12006       12006       12006       12006       12006       12006       12006       12006       12006       12006       12006       12006       12006       12006       12006       12006       12006       12006       12006       12006       12006       12006       12006       12006       12006       12006       12006       12006       12006       12006       12006       12006       12006       12006       12006       12006       12006       12006       12006       12006       12006       12006       12006       12006       12006       12006       12006       12006       12006       12006       12006       12006       12006       12006       12006       12006       12006       12006       12006       12006       12006       12006       12006       12006 <t< td=""><td>13/02/2017 Seg</td><td>08:00 12:00 13:00 17:00</td><td>07:55e</td><td>14:026</td><td>15:07e</td><td></td><td></td><td></td><td></td><td>1</td><td></td><td></td><td></td><td></td><td></td><td>NUPCIAS</td><td></td></t<>                                                                                                    | 13/02/2017 Seg        | 08:00 12:00 13:00 17:00 | 07:55e   | 14:026  | 15:07e  |           |             |                  |                  | 1               |               |                                 |                 |                  |                 | NUPCIAS       |                     |
| 13002017 000 0501 120 120 120 1700 0501 050 1100 100 120 120 120 120 120 120 120 1                                                                                                    | 14/02/2017 10         | 08.00 12:00 13:00 17:00 | 07.64+   | 13.000  | 13,306  | 17.00+    |             |                  |                  |                 |               |                                 |                 | 03.04            | <b>/</b>        | A PROBLEMAS   | LUGICUS, TECNICUS   |
|                                                                                                    | 16/02/2017 Qua        | 08:00 12:00 13:00 17:00 | 09:020   | 12:000  | 12:50a  | 17:020    |             |                  |                  | daa             |               | ahan                            | <b>~</b> r      |                  |                 |               |                     |
|                                                                                                    | 17/02/2017 Gar        | 08-00 12:00 13:00 17:00 | 07-50e   | 13:07e  | 14-06e  | 17:02e    |             |                  |                  | ues             | ela i         | abon                            | ar              |                  |                 |               |                     |
|                                                                                                    | THOMAS IN SEX         | 00.0012.0013.0011.00    | 01.000   | 10.010  | 14.000  | 11.020    |             |                  |                  |                 |               |                                 |                 |                  |                 |               |                     |
|                                                                                                    |                       |                         |          |         |         |           |             |                  |                  |                 |               |                                 |                 |                  |                 |               |                     |
|                                                                                                    |                       |                         |          |         |         |           |             |                  |                  |                 |               |                                 |                 |                  |                 |               |                     |
|                                                                                                    |                       |                         |          |         |         |           |             |                  |                  |                 |               |                                 |                 |                  |                 |               |                     |
|                                                                                                    |                       |                         |          |         |         |           |             |                  |                  |                 |               |                                 |                 |                  |                 |               |                     |
|                                                                                                    |                       |                         |          |         |         |           |             |                  |                  |                 |               |                                 |                 |                  |                 |               |                     |
|                                                                                                    |                       |                         |          |         |         |           |             |                  |                  |                 |               |                                 |                 |                  |                 |               |                     |
|                                                                                                    |                       |                         |          |         |         |           |             |                  |                  |                 |               |                                 |                 |                  |                 |               |                     |
|                                                                                                    |                       |                         |          |         |         |           |             |                  |                  |                 |               |                                 |                 |                  |                 |               |                     |
|                                                                                                    |                       |                         |          |         |         | Atr       | aso 0       | Diferenciada 04: | 35 Horas excedid | as 01:24 Hora   | Normals 99:25 | Saldo no período                | 0               |                  |                 |               |                     |

As situações de abono devem possuir previsão legal. As justificativas cadastradas já estão devidamente parametrizadas conforme legislação.

Para "não abonar" uma justificativa o gestor deverá selecionar a justificativa e clicar em "**7** Não Abonar", segue imagem:

| 🕑 🤽 Usuário                                 | 🝠 Relatório 🛛 💼 V        | isita 🖵 | Monitor | 🔿 Ponto | (C) (C) (C) (C) (C) (C) (C) (C) (C) (C) | onfiguração | 🔅 Coman         | dos                |                 |               |                  |                 |                |                   |               | ۵                                      |
|---------------------------------------------|--------------------------|---------|---------|---------|-----------------------------------------|-------------|-----------------|--------------------|-----------------|---------------|------------------|-----------------|----------------|-------------------|---------------|----------------------------------------|
|                                             |                          |         |         |         |                                         |             |                 | Espelho o          | le ponto        |               |                  |                 |                |                   |               |                                        |
| Funcionário:<br>Cargo/Função:               |                          |         |         | lica    | r or                                    |             | Empres:         | a:                 |                 | *             | Departamento:    |                 |                | ~                 |               |                                        |
| 📥 Abonar 🛛 👎 Não abo                        | nar                      | 2       | - 0     | lica    |                                         |             |                 |                    |                 |               |                  |                 | 1 a            | 1 de 1 registro(s | 3             | Página 1 de 1                          |
| Espelho Evolução -<br>Empregador PBH - PREF | EITURA DE BELO HORIZONTE | "N      | Jão     | Ab      | ona                                     | ar"         |                 |                    |                 |               |                  |                 |                |                   |               | Expandir espelho<br>00.000.000/0000-00 |
| Funcionário                                 |                          |         |         |         | Matrícula                               |             |                 |                    |                 |               |                  |                 |                | RG                | Cargo ASSISTE | NTE ADM (L8690/03)                     |
| Admissão                                    |                          |         |         |         | Jornada(s)                              |             |                 |                    |                 |               |                  |                 |                |                   |               |                                        |
| Data 🔺                                      | Jornada                  | Entrada | Saida   | Entrada | Saida                                   | Entrada     | Saida           | Horas Normais      | Horas excedidas | Diferenciada  | Atraso           | Atraso refeição | Saída antecipa | da Banco horas    | Justificativa |                                        |
| 01/02/2017 Qua                              | 08:00 12:00 13:00 17:00  | 07:46e  | 13:04e  | 13:58e  | 17:01e                                  |             |                 | 08:00              | 00:21           |               |                  |                 |                |                   |               |                                        |
| 02/02/2017 Qui                              | 08:00 12:00 13:00 17:00  | 07:46e  | 13:00e  | 13:56e  | 17:01e                                  |             |                 | 08:00              | 00:19           |               |                  |                 |                |                   |               |                                        |
| 03/02/2017 Sex                              | 08:00 12:00 13:00 17:00  | EOLCA   | 13:00e  | 14:046  | 17:016                                  |             |                 | 08:00              |                 |               |                  |                 |                |                   |               |                                        |
| 06/02/2017 580                              | 08:00 12:00 13:00 17:00  | FOLGA   |         |         |                                         |             |                 |                    |                 |               |                  |                 |                |                   |               |                                        |
| 06/02/2017 Seg                              | 08:00 12:00 13:00 17:00  | 08:03e  | 13:07e  | 14:04e  | 17:07e                                  |             |                 | 08:00              |                 |               |                  |                 |                |                   |               |                                        |
| 07/02/2017 Ter                              | 08:00 12:00 13:00 17:00  | 07:49e  | 13:01e  | 13:59e  | 17:04e                                  |             |                 |                    |                 |               |                  |                 | _              |                   |               |                                        |
| 08/02/2017 Qua                              | 08:00 12:00 13:00 17:00  | 07:49e  | 13:06e  | 14:04e  | 17:01e                                  |             |                 |                    |                 |               |                  |                 |                |                   |               |                                        |
| 09/02/2017 Qui                              | 08:00 12:00 13:00 17:00  | 07:59e  | 13:00e  | 13:54e  | 17:01e                                  |             |                 |                    | 1º S            | seler         | lona             | ra              |                |                   |               |                                        |
| 10/02/2017 Sex                              | 08:00 12:00 13:00 17:00  | 07:45e  | 13:09e  | 14:03e  | 17:06e                                  |             |                 |                    |                 | .0.00         | nonia            | i u             |                |                   |               |                                        |
| 11/02/2017 Sab                              | 08:00 12:00 13:00 17:00  | FOLGA   |         |         |                                         |             |                 |                    |                 |               |                  |                 |                |                   |               |                                        |
| 12/02/2017 Dom                              | 08:00 12:00 13:00 17:00  | FOLGA   |         |         |                                         |             |                 |                    | - 1161 -        | a. 11         |                  | ~ ~ -           |                |                   |               |                                        |
| 13/02/2017 Seg                              | 08:00 12:00 13:00 17:00  | 07:55e  | 14:02e  | 15:07e  |                                         |             |                 | - IU               | STITIC          | ativa         | a que            | e nao           | 01:            | 53                | A NÚPCIAS     |                                        |
| 14/02/2017 Ter                              | 08:00 12:00 13:00 17:00  | 07:47e  | 13:00e  | 13:56e  |                                         |             |                 | 1.0                |                 |               |                  |                 |                |                   | A PROBLEMAS L | OGICOS, TÉCNICOS                       |
| 15/02/2017 Qua                              | 08:00 12:00 13:00 17:00  | 07:54e  | 13:05e  | 14:01e  | 17:00e                                  |             |                 |                    |                 |               |                  |                 |                |                   |               |                                        |
| 16/02/2017 Qui                              | 08:00 12:00 13:00 17:00  | 08:02e  | 13:00e  | 13:56e  | 17:03e                                  |             |                 |                    | ~~~             | á ah          |                  |                 |                |                   |               |                                        |
| 1//02/2017 Sex                              | 06.00 12:00 13:00 17:00  | 07.508  | 15.076  | 14.008  | 17.026                                  |             |                 | -                  | ser             | a ab          | onac             | la 🛛            |                |                   |               |                                        |
|                                             |                          |         |         |         |                                         |             |                 |                    |                 |               |                  |                 |                |                   |               |                                        |
|                                             |                          |         |         |         |                                         |             |                 |                    |                 |               |                  |                 |                |                   |               |                                        |
|                                             |                          |         |         |         |                                         |             |                 |                    |                 |               |                  |                 |                |                   |               |                                        |
|                                             |                          |         |         |         |                                         |             |                 |                    |                 |               |                  |                 |                |                   |               |                                        |
|                                             |                          |         |         |         |                                         |             |                 |                    |                 |               |                  |                 |                |                   |               |                                        |
|                                             |                          |         |         |         |                                         |             |                 |                    |                 |               |                  |                 |                |                   |               |                                        |
|                                             |                          |         |         |         |                                         |             |                 |                    |                 |               |                  |                 |                |                   |               |                                        |
|                                             |                          |         |         |         |                                         |             |                 |                    |                 |               |                  |                 |                |                   |               |                                        |
|                                             |                          |         |         |         |                                         |             |                 |                    |                 |               |                  |                 |                |                   |               |                                        |
|                                             |                          |         |         |         | Atri                                    | aso 0       | Diferenciada 0- | 4:35 Horas excedid | as 01:24 Hora   | Normais 99:25 | Saldo no período | 0               |                |                   |               |                                        |

Importante! Somente os gestores possuem perfil com permissão para abonar 🌢 ou não abonar 🖗 as justificativas realizadas.

Após o tratamento das justificativas tanto o servidor como o gestor conseguirão visualizar. As justificativas abonadas aparecerão na cor verde. E as justificativas não abonadas aparecerão na cor vermelho:

| pelho Evolução -     |               |             |         |        |         |               |                        |              |                 |             |                                   |
|----------------------|---------------|-------------|---------|--------|---------|---------------|------------------------|--------------|-----------------|-------------|-----------------------------------|
| Empregador PBH - PRE | FEITURA DE BE | LO HORIZONI | E       |        |         | , BELO HORIZO | ONTE MG                |              |                 |             |                                   |
| Funcionário          |               |             |         |        |         | Departamento  |                        |              |                 |             |                                   |
| PIS                  |               |             |         |        |         | Matrícula     |                        |              |                 |             | RG                                |
| Admissão             |               |             |         |        |         | Jornada(s)    | Flexível - 08:00 12:00 | 3:00 17:00   |                 |             |                                   |
| Data 🔺               | Entrada       | Saida       | Entrada | Saida  | Entrada | Saida         | Horas Normais          | Diferenciada | Horas excedidas | Banco horas | Justificativa                     |
| 14/01/2017 Date      | FOLCA         |             |         |        |         |               |                        |              |                 |             |                                   |
| 16/01/2017 Dom       | POLGA         | 10:100      | 12:176  | 10:100 |         |               | 00:00                  |              | 01:00           |             |                                   |
| 17/01/2017 Ter       | 00:036        | 12:100      | 14:520  | 10:250 |         |               | 08:00                  |              | 01.08           |             |                                   |
| 19/01/2017 18        | 09:026        | 13:200      | 14:000  | 10:200 |         |               | 08:00                  |              | 00:50           |             |                                   |
| 19/01/2017 Qua       | 09:246        | 12:150      | 12:500  | 19:320 |         |               | 08:00                  |              | 00:39           |             |                                   |
| 20/01/2017 Sex       | 09:384        | 13:32e      | 14:35e  | 10:366 |         |               | 08:00                  |              | 00:55           |             |                                   |
| 21/01/2017 Sab       | FOLGA         | 10.020      | 14.000  | 10.000 |         |               | 00.00                  |              | 00.00           |             |                                   |
| 22/01/2017 Dom       | FOLGA         |             |         |        | - F     |               |                        |              |                 |             |                                   |
| 23/01/2017 Seg       | 09:05e        | 13:05e      | 13:53e  | 19:17e |         | h             | ustificat              | iva nã       |                 |             |                                   |
| 24/01/2017 Ter       | 09:21e        | 13:17e      | 14:11e  | 19:47e |         | 0             | Jointoai               | iva no       |                 |             |                                   |
| 25/01/2017 Qua       | 09:36e        | 12:25e      | 13:08e  | 14:57e |         |               |                        |              |                 |             | CONSULTA/EXAME SEM COMPENSAÇÃ     |
| 26/01/2017 Qui       | 09:08e        | 13:18e      | 14:19e  | 18:43e |         | aho           | nada na                | an Ale       | ctor 4          |             |                                   |
| 27/01/2017 Sex       | 08:48e        | 13:04e      | 14:06e  | 18:17e |         | 400           | naua p                 | sio ge       |                 |             |                                   |
| 28/01/2017 Sab       | FOLGA         |             |         |        | L .     |               |                        |              |                 |             |                                   |
| 29/01/2017 Dom       | FOLGA         |             |         |        |         |               |                        |              |                 |             |                                   |
| 30/01/2017 Seg       | 09:03e        | 13:11e      | 14:09e  | 19:21e |         |               |                        |              | 0               |             |                                   |
| 31/01/2017 Ter       | 09:04e        | 14:21e      |         |        |         | .lust         | ificativa              | i abor       | iada 🗌          |             | CONVOCAÇÃO ADMINISTRATIVA         |
| 01/02/2017 Qua       | 09:05e        | 13:11e      | 14:37e  | 18:13e |         | 0001          | mounve                 |              |                 |             |                                   |
| 02/02/2017 Qui       | 09:47e        | 13:49e      | 18:23e  |        |         |               |                        |              |                 |             | ABONO DE HORAS - Nº ÍMPAR DE MAR( |
| 03/02/2017 Sex       | 09:35e        | 13:17e      | 14:02e  | 19:08e |         |               | nelo a                 | estor        | 8               |             |                                   |
| 04/02/2017 Sab       | FOLGA         |             |         |        |         |               | Poio g                 | 00101        |                 |             |                                   |
| 05/02/2017 Dom       | FOLGA         |             |         |        | L       |               |                        |              |                 |             |                                   |

Importante! As justificativas já tratadas ("Abonadas" 🍐 ou "Não abonadas" 🗣) não poderão ser alteradas.

#### Alteração da justificativa

Para alterar a justificativa ou suas informações complementares (Campo "Horas" e "Observação") o servidor deverá dar dois cliques sobre a justificativa e fazer a alteração necessária. Só é possível alterar uma justificativa "Não avaliada".

|                      | 💋 Relatório 📑 N            | Visita 🖵 | O Monitor  | 🔿 Ponto   | © 0       | onfiguração | Comand    | los           |                 |              |               |                 |                  |                 |               | ۵                   |
|----------------------|----------------------------|----------|------------|-----------|-----------|-------------|-----------|---------------|-----------------|--------------|---------------|-----------------|------------------|-----------------|---------------|---------------------|
|                      |                            |          |            |           |           |             |           | Espelho       | de ponto        |              |               |                 |                  |                 |               |                     |
| Eurorionário:        |                            | ~        | De: 01/02/ | 017       | 414- 17/  | 2/2017      | Emorara   |               |                 | ~            | Departamento: |                 |                  | ~               |               |                     |
| aroo/Euncão:         |                            | ~        | Bioquea    | dos 🗌 Den | tidos     | Q Parce     | Linpitese |               |                 |              | Departamento. |                 |                  |                 |               |                     |
| ingoli ungau.        |                            |          |            |           |           |             | Mada      |               |                 |              |               |                 |                  |                 |               |                     |
| Abonar 🛛 👎 Não ab    | oonar   🛕 Não avaliado   📘 | Opções * |            |           |           |             |           |               |                 |              |               |                 | 1a1d             | le 1 registro(s | 5             | Página 1 de 1       |
| spelho Evolução -    |                            |          |            |           |           |             |           |               |                 |              |               |                 |                  |                 |               | Expandir espe       |
| Empresador PBH - PRF | FEITURA DE RELO HORIZONTE  |          |            | BEL       | HORIZONT  | EMG         |           |               |                 |              |               |                 |                  |                 |               | 00.000.000/000      |
| impregation - =      |                            |          |            | ,         |           |             |           |               |                 |              |               |                 |                  |                 | 0.000         | CO.000,000)         |
| uncionario           |                            |          |            | Depa      | rtamento  |             |           |               |                 |              |               |                 |                  |                 | Cargo ASSIS   | ENTE ADM (L8090/03) |
| PIS                  |                            |          |            |           | Matricula |             |           |               |                 |              |               |                 | RG               |                 | CPF           | CIPS                |
| Admissão             |                            |          |            | J         | rnada(s)  |             |           |               |                 |              |               |                 |                  |                 |               |                     |
| Data 🔺               | Jornada                    | Entrada  | Saida      | Entrada   | Saida     | Entrada     | Saida     | Horas Normais | Horas excedidas | Diferenciada | Atraso        | Atraso refeição | Saida antecipada | Banco horas     | Justificativa |                     |
| 01/02/2017 Qua       | 08:00 12:00 13:00 17:00    | 07:46e   | 13:04e     | 13:58e    | 17:01e    |             |           | 08:00         | 00:21           |              |               |                 |                  |                 |               |                     |
| 02/02/2017 Qui       | 08:00 12:00 13:00 17:00    | 07:46e   | 13:00e     | 13:56e    | 17:01e    |             |           | 08:00         | 00:19           |              |               |                 |                  |                 |               |                     |
| 03/02/2017 Sex       | 08:00 12:00 13:00 17:00    | 08:00e   | 13:06e     | 14:04e    | 17:01e    |             |           | 08:00         |                 |              |               |                 |                  |                 |               |                     |
| 04/02/2017 Sab       | 08:00 12:00 13:00 17:00    | FOLGA    |            |           |           |             |           |               |                 |              |               |                 |                  |                 |               |                     |
| 05/02/2017 Dom       | 08:00 12:00 13:00 17:00    | FOLGA    | 10.07      |           | 17.07.    |             |           |               |                 |              |               |                 |                  |                 |               |                     |
| 06/02/2017 Seg       | 08:00 12:00 13:00 17:00    | 08.03e   | 13:076     | 14:048    | 17:078    |             |           | 08:00         |                 |              |               |                 |                  |                 |               |                     |
| 0/102/2017 16        | 08.00 12.00 13.00 17.00    | 07.436   | 10.010     | 13.596    | 17.046    |             |           | 08.00         | 00.17           |              |               |                 |                  |                 |               |                     |
| 00/02/2017 Qua       | 08:00 12:00 13:00 17:00    | 07:50e   | 12:000     | 12.546    | 17:010    |             |           | 00.00         |                 |              |               |                 |                  |                 |               |                     |
| 10/02/2017 Gar       | 08:00 12:00 13:00 17:00    | 07:45e   | 13:00e     | 14:03e    | 17:06e    |             |           | 00.00         |                 |              |               |                 |                  |                 |               |                     |
| 11/02/2017 Seb       | 08:00 12:00 13:00 17:00    | FOLGA    | 10.000     | 14.000    | 11.000    |             |           |               | 1 A 1 A 1       |              |               | ~               |                  |                 |               |                     |
| 12/02/2017 Dom       | 08:00 12:00 13:00 17:00    | FOLGA    |            |           |           |             |           |               | JUST            | iticat       | iva n         | <b>ao</b>       |                  |                 |               |                     |
| 13/02/2017 Seg       | 08:00 12:00 13:00 17:00    | 07:55e   | 14:02e     | 15:07e    |           |             |           |               | 0401            | moul         |               | uu              | 01:53            |                 |               |                     |
| 14/02/2017 Ter       | 08:00 12:00 13:00 17:00    | 07:47e   | 13:00e     | 13:56e    |           |             |           |               |                 |              |               |                 |                  |                 | A PROBLEMA    | LÓGICOS, TÉCNICOS   |
| 15/02/2017 Qua       | 08:00 12:00 13:00 17:00    | 07:54e   | 13:05e     | 14:01e    | 17:00e    |             |           |               |                 | P            | I             |                 |                  |                 |               |                     |
| 16/02/2017 Qui       | 08:00 12:00 13:00 17:00    | 08:02e   | 13:00e     | 13:56e    | 17:03e    |             |           |               |                 | avalia       | ada           |                 |                  |                 |               |                     |
| 17/02/2017 Sev       | 08:00 12:00 13:00 17:00    | 07:50e   | 13:07e     | 14:06e    | 17:02e    |             |           |               |                 | aran         | 40.4          |                 |                  |                 |               |                     |

Ao dar dois cliques sobre a justificativa irá aparecer uma janela na qual o servidor poderá alterar: a justificativa, as horas e/ou as observações, caso necessário.

| Justificativa |                                                                                                    |
|---------------|----------------------------------------------------------------------------------------------------|
| Justificativa | Dbservações:<br>Para apagar a justificativa, é<br>necessário selecionar o dia e clicar<br>em Opções: Apagar justificativa. |

Se for necessário alterar uma justificativa que já tenha sido tratada, o gestor deverá selecionar a justificativa e clicar em "Não avaliada" para posteriormente realizar a alteração desejada, segue imagem:

| ifPonto              | 🎗 usuário          | D MONITOR  | O PONTO | ? AJU  | DA            |                                |                   |                    |                                   |             |                   | ۵                               |
|----------------------|--------------------|------------|---------|--------|---------------|--------------------------------|-------------------|--------------------|-----------------------------------|-------------|-------------------|---------------------------------|
|                      |                    |            |         |        |               |                                | Espelho           |                    |                                   |             |                   |                                 |
| Funcionário:         |                    | ► De:      |         | 2      | 2º Clica      | ar em                          | ✓ Departament     | ito:               | <ul> <li>Cargo/Função:</li> </ul> |             | Black             | oqueados 🗆 Demitidos<br>squisar |
| 📥 Abonar   👎 Não ab  | ionar   📥 Não aval | liado      |         |        |               |                                |                   | _                  | 7                                 | a 7 de 8 re | gistro(s) 🎅 🚺 🖣 p | ágina 7 de 8 🕨 🔰                |
| Espel Evolução -     |                    | 1001701175 | 0       | - "N   | lão ava       | aliado"                        |                   |                    |                                   |             |                   | Expandir espelho                |
| Empregador PBH - PKI | EFEITURA DE BELU   | HURIZUNTE  |         |        |               |                                |                   |                    |                                   |             |                   | 00.000.000/0000-00              |
| Funcionario          |                    |            |         |        | Departamento  |                                |                   |                    |                                   |             | Cargo             |                                 |
| PIS                  |                    |            |         |        | Matrícula     |                                |                   |                    |                                   | RG          | CPF               | CTPS                            |
| Admissão             |                    |            |         |        | Jornada(s)    | flexivel - 08:00 12:00 13:00 1 | 7:00              |                    |                                   |             |                   |                                 |
| Data                 | Entrada            | Saida      | Entrada | Saida  | Entrada Saida | Horas Normais Hor              | as excedidas Dife | enciada   Banco ho | oras Justificativa                |             |                   | *                               |
| 01/04/2017 Sab       | FOLGA              |            |         |        |               |                                |                   |                    |                                   |             |                   |                                 |
| 02/04/2017 Dom       | FOLGA              |            |         |        | _             |                                |                   |                    |                                   |             |                   |                                 |
| 03/04/2017 Seg       | 07:51e             | 13:29e     | 14:11e  | 17:32e |               |                                |                   |                    |                                   |             |                   |                                 |
| 04/04/2017 Ter       | 07:52e             | 13:29e     | 14:22e  | 18:18e |               | - 1º Sele                      | nonar             | •                  |                                   |             |                   |                                 |
| 05/04/2017 Qua       | 09:03e             | 12:28e     | 12:39e  | 18:05e |               |                                | Joionai           |                    |                                   |             |                   |                                 |
| 06/04/2017 Qui       | 08:57e             | 11:33e     | 19:29e  |        |               |                                |                   |                    | SERVIÇO EXTERNO                   |             |                   |                                 |
| 07/04/2017 Sex       | 09:45e             | 12:09e     | 12:46e  | 20:06e |               | and the state                  | the state of      |                    |                                   |             |                   |                                 |
| 08/04/2017 Sab       | FOLGA              |            |         |        |               | a iustit                       | icativa           |                    |                                   |             |                   |                                 |
| 09/04/2017 Dom       | FOLGA              |            |         |        |               |                                |                   |                    |                                   |             |                   |                                 |
| 10/04/2017 Seg       | 09:20e             | 12:18e     | 13:01e  | 20:06e | _             | 00.00                          | 01.35             |                    |                                   |             |                   |                                 |
| 11/04/2017 Ter       | 09:04e             | 12:40e     | 18:40e  |        |               | 00:80                          |                   |                    | ABONO DE HORAS - Nº ÍMF           | AR DE       |                   |                                 |
| 12/04/2017 Qua       | 08:39e             | 12:21e     | 18:53e  |        |               | 00:80                          |                   |                    | ABONO DE HORAS - Nº ÍMF           | AR DE       |                   |                                 |
| 13/04/2017 Qui       | FACULTATIVO        |            |         |        |               |                                |                   |                    |                                   |             |                   |                                 |
| 14/04/2017 Sex       | FERIADO            |            |         |        |               |                                |                   |                    |                                   |             |                   |                                 |
| 15/04/2017 Sab       | FOLGA              |            |         |        |               |                                |                   |                    |                                   |             |                   |                                 |
| 16/04/2017 Dom       | FOLGA              |            |         |        |               |                                |                   |                    |                                   |             |                   |                                 |

**Importante**! Não serão permitidas alterações, inclusões ou exclusões após o fechamento do sistema para apuração, e consequente envio dos dados para pagamento.

# Observações

Para visualizar as observações e horas para abono basta colocar o cursor do mouse em cima da justificativa realizada.

| ifPonto             | 🌡 usuário 🖵 I          | Monitor 🛇   | PONTO ? AJUDA |                             |                         |              |                          |                                          |                                 |                | ۵                     |
|---------------------|------------------------|-------------|---------------|-----------------------------|-------------------------|--------------|--------------------------|------------------------------------------|---------------------------------|----------------|-----------------------|
|                     |                        |             |               |                             | Espelho                 |              |                          |                                          |                                 |                |                       |
| Funcionário:        | ~                      | De:         | Até:          | 🕒 Empresa:                  | Y Dej                   | partamento:  |                          | <ul> <li>Cargo/Função:</li> </ul>        |                                 | <u> </u>       | loqueados 🗆 Demitidos |
| 🔺 Abonar 🗌 🔜 Não al | nonar 🗌 📥 Não avaliado | - Oncãos -  |               |                             |                         |              |                          | 7:                                       | 7 de 8 regis                    |                | esquisar              |
| Frond Funducia      |                        | i≡ opçoes∙  |               |                             |                         |              |                          |                                          | , ac o regio                    |                | Expandir espelho      |
| Emprenador PBH - PR | EFEITURA DE BELO HORI  | ZONTE       |               | BELO HORIZONTE MG           |                         |              |                          |                                          |                                 |                | 00.000.000/0000-0     |
| Funcionário         |                        |             |               | Departamento                |                         |              |                          |                                          |                                 | Cargo          |                       |
| PIS                 |                        |             |               | Matrícula                   |                         |              |                          |                                          | RG                              | CPF            | CTPS                  |
| Admissão            |                        |             |               | Jornada(s) Flexível - 08:00 | 12:00 13:00 17:00       |              |                          |                                          |                                 |                |                       |
| Data                | Entrada                | Saida Entra | ada Saida Ei  | ntrada Saida Horas M        | Vormais Horas excedidas | Diferenciada | Banco horas Justificativ | a                                        |                                 |                |                       |
| 02/04/2017 Dom      | FOLGA                  |             |               |                             |                         |              |                          |                                          |                                 |                |                       |
| Ao c                | olocar                 | o cur       | sor do i      | mouse em                    | i cima da               |              |                          |                                          |                                 |                |                       |
| 7.0 0               | olooul                 | 0 001       |               |                             |                         |              | 🛓 SERV                   | ICO EXTERNO                              |                                 |                |                       |
|                     |                        |             |               |                             |                         |              |                          |                                          |                                 |                |                       |
| justifi             | cativa r               | ealiza      | ada é p       | ossivel vis                 | sualizar a              | IS           |                          | Login Justificativ<br>Data da justifical | a: 0625389360<br>iva: 17/04/201 | 02<br>17 18:07 |                       |
| 1 - C               |                        |             |               |                             |                         |              |                          | Login avaliador:<br>Data avaliação:      | 00513248650                     | 811            |                       |
|                     |                        |             |               |                             |                         |              |                          |                                          |                                 |                |                       |
| 0056                | i vaçue                | 2 9 11      | 01 45 1115    | enuas pa                    | a abuliu                | •            | ABON                     | O DE HORAS - IN IMPA                     | n ut                            |                |                       |
|                     |                        |             |               |                             |                         |              |                          |                                          |                                 |                |                       |
| 15/04/2017 Sab      | FOLGA                  |             |               |                             |                         |              |                          |                                          |                                 |                |                       |
| 16/04/2017 Dom      | FOLGA                  |             |               |                             |                         |              |                          |                                          |                                 |                |                       |

# Apagar justificativas

Para apagar uma justificativa o servidor deverá selecionar a justificativa que deseja apagar e clicar em opções > "Apagar justificativa". Isto poderá ser feito somente antes do tratamento.

| 🕑 🤽 Usuário           | 🝠 Relatório 🛛 💼 V                                                                                 | 'isita 🖵      | Monitor            | 🛛 Ponto | © Configura     | ção 🔅 Comandos                                                                                           | ۵                               |
|-----------------------|---------------------------------------------------------------------------------------------------|---------------|--------------------|---------|-----------------|----------------------------------------------------------------------------------------------------|---------------------------------|
|                       |                                                                                                   |               |                    |         |                 | Espelho de ponto                                                                                         |                                 |
| Funcionário:          |                                                                                                   | ~             | De: 01/02/201      | 17 🖪    | Até: 17/02/2017 | Empresa: V Departamento: V                                                                               |                                 |
| Cargo/Função:         | mar 🔥 Nijo avaliado 🛙 🗐                                                                           | V<br>Opcões V | Bloqueado:         | s 🗆 Der | nitidos (       | 2º Clicar em "Opcões" ->                                                                                 | Pégina 1 de 1                   |
| Espelho Evolução - 17 | BLANA LAMEGO PINTO                                                                                | Justificar    |                    |         |                 |                                                                                                    | Expandir espelh                 |
| Empregador PBH - PREF | EITURA DE BELO HORIZON                                                                            | Apagar justif | icativa            |         |                 |                                                                                                    | 00.000.000/0000-                |
| Funcionário           | Funcionário Retirar sobreaviso/plantão Departamento<br>PIS Alterar ou incluir marcações Matricula |               |                    |         |                 | "Apagar justificativa"                                                                                   | Cargo ASSISTENTE ADM (L8690/03) |
| Admissão              |                                                                                                   | Alterar jorna | da do dia          |         | lornada(s)      |                                                                                                    |                                 |
| Data 🛥                | Jornada                                                                                           | Compensar     |                    | ada     | Saida Enti      | ada Saida Horas Normais Horas excedidas Diferenciada Atraso Atraso refeição Saida antecipada Banco horas | Justificativa                   |
| 01/02/2017 Qua        | 08:00 12:00 13:00 17:0                                                                            | Reorganizar   | marcações          | 80      | 17:01e          | 08:00 00:21                                                                                              |                                 |
| 02/02/2017 Qui        | 08:00 12:00 13:00 17:0                                                                            | Legenda       |                    | ₽ 6e    | 17:01e          | 08:00 00:19                                                                                              |                                 |
| 03/02/2017 Sex        | 08:00 12:00 13:00 17:0                                                                            | Terrardania ( |                    | 40      | 17:01e          | 08:00                                                                                                    |                                 |
| 04/02/2017 Sab        | 08:00 12:00 13:00 17:0                                                                            | anprine       |                    |         |                 |                                                                                                    |                                 |
| 05/02/2017 Dom        | 08:00 12:00 13:00 17:0                                                                            | Salvar posiçõ | es das colunas     |         | 17.07.          | 20.00                                                                                                    |                                 |
| 07/02/2017 Ter        | 08:00 12:00 13:00 17:0                                                                            | Restaurar po  | sições das colunas | 5 40    | 17:0/e          | 08.00 00.47                                                                                              |                                 |
| 08/02/2017 Qua        | 08:00 12:00 13:00 17:00                                                                           | 07:49e        | 13:08e             | 14:04e  | 17:01e          |                                                                                                    |                                 |
| 09/02/2017 Qui        | 08:00 12:00 13:00 17:00                                                                           | 07:59e        | 13:00e             | 13:54e  | 17:01e          |                                                                                                    |                                 |
| 10/02/2017 Sex        | 08:00 12:00 13:00 17:00                                                                           | 07:45e        | 13:09e             | 14:03e  | 17:06e          | I * Selecionar a                                                                                         |                                 |
| 11/02/2017 Sab        | 08:00 12:00 13:00 17:00                                                                           | FOLGA         |                    |         |                 |                                                                                                    |                                 |
| 12/02/2017 Dom        | 08:00 12:00 13:00 17:00                                                                           | FOLGA         |                    |         |                 |                                                                                                    |                                 |
| 13/02/2017 Seg        | 08:00 12:00 13:00 17:00                                                                           | 07:55e        | 14:02e             | 15:07e  |                 |                                                                                                    | PROBLEMAS LÓGICOS, TÉCNICOS     |
| 14/02/2017 Ter        | 08:00 12:00 13:00 17:00                                                                           | 07:47e        | 13:00e             | 13:56e  |                 |                                                                                                    | PROBLEMAS LÓGICOS, TÉCNICOS     |
| 15/02/2017 Qua        | 08:00 12:00 13:00 17:00                                                                           | 07:54e        | 13:05e             | 14:01e  | 17:00e          | justinoutiva que                                                                                         |                                 |
| 16/02/2017 Qui        | 08:00 12:00 13:00 17:00                                                                           | 05:02e        | 13:00e             | 13:56e  | 17:03e          |                                                                                                    |                                 |
| 17/02/2017 Sex        | 08:00 12:00 13:00 17:00                                                                           | 07:50e        | 13:07e             | 14:066  | 17:02e          |                                                                                                    |                                 |
|                       |                                                                                                   |               |                    |         |                 | deseja apagar                                                                                            |                                 |
| 24.58/header.php?nan= | branco#                                                                                           |               |                    |         | Atraso          | Differenciale \$435 House receduary \$124 House homes \$925 Saldo to perfolds 8                          |                                 |

**Importante**! Não serão permitidas alterações, inclusões ou exclusões após o fechamento do sistema para apuração.

#### Lançamento de ocorrências - justificando períodos prolongados

Para inserir uma justificativa por períodos prolongados, o gestor deverá acessar o *menu* Ponto -> Lançamento de Ocorrência. Nessa tela o gestor deverá clicar em "Novo lançamento", conforme imagem a seguir:

| ifPonto                         | 🗘 usuário 🖵 mointor 😌 ponto 📪 aluda                                                                                                    | ۵             |
|---------------------------------|----------------------------------------------------------------------------------------------------|---------------|
|                                 | Lançamento de ocorrência                                                                                                    |               |
| Nome:                           | De: 06/06/2017 🗅 Até: 06/06/2017 🗅 🖓 Respuisan                                                                                          |               |
| Novo lançamento                 | E Opções* Sem registros para exór 🛛 2                                                                                                   | Página 1 de 1 |
| Clique simples<br>"Novo lançame | Stacks     indo     Fm     Observação         Novo lançamento         Fundománic:       Opervação:         Opervação:         Cadastrat |               |

Na sequência irá aparecer uma janela na qual o gestor poderá selecionar o servidor, o período, a justificativa na listagem pré-estabelecida, bem como inserir observações para complementar, caso necessário.

| Novo lançamento |                                         | 1º Selecionar o servidor                       |
|-----------------|-----------------------------------------|------------------------------------------------|
| Funcionário:    | xxxxxxxxxxxxxxxxxxxxxxxxxxxxxxxxxxxxxxx | ×                                              |
| Inicio:         | 02/05/2017                              | 2º Informar a data de início da ocorrência     |
| Qtd dias:       | 15                                      | 3º Informar nº de dias da ocorrência           |
| Justificativa:  | RECESSO ESTAGIÁRIO                      | ×                                              |
| Observação:     |                                         | 4º Informar a iustificativa                    |
|                 |                                         |                                                |
|                 | Cada                                    | 5º Se necessário inserir<br>alguma observação. |
|                 |                                         |                                                |
|                 | Por fim, clicar                         | r em cadastrar                                 |
|                 |                                         |                                                |

A ocorrência lançada irá aparecer no espelho do servidor na coluna "entrada", conforme imagem a seguir:

| ifPonto             | 🌡 usuário                                | D MONITOR       | ♥ PONTO  | ? AJUDA      |              |        |               |                 |              |               |       |                  |                  | ۵                  |
|---------------------|------------------------------------------|-----------------|----------|--------------|--------------|--------|---------------|-----------------|--------------|---------------|-------|------------------|------------------|--------------------|
|                     |                                          |                 |          |              |              |        | Esp           | pelho           |              |               |       |                  |                  |                    |
| Funcionário:        |                                          | De:             | 📑 Até:   |              | Empresa:     |        | ✓ Departar    | mento:          | ¥            | Cargo/Função: |       | 🗸 🗆 Bloque       | ados 🗖 Demitidos | Q Pesquisar        |
| 📥 Abonar 🛛 🔫 Não at | onar 🛛 🙏 Não a                           | valiado 🛛 🗮 Opo | Opções • |              |              |        |               |                 |              |               | 1 a 1 | L de 1 registro( | s) 🔁             | Página 1 de 1      |
| Fracha Evalução     |                                          |                 | ]        |              |              |        |               |                 |              |               |       |                  | -                | Expandir espelho   |
| Capenio PRH - PP    | EEITIIDA DE RELI                         |                 |          |              | BELO HORIZON | ITE MG |               |                 |              |               |       |                  |                  | 00.000.000/0000.00 |
| Empregador Fort Fix | regador POH PREPEITORA DE BELO HORIZONTE |                 |          |              |              | ITC MO |               |                 |              |               |       |                  |                  | 00.000.000/0000-00 |
| Funcionário         |                                          |                 |          |              | Departamento |        |               |                 |              |               |       |                  | Cargo ESTAGIAR   | O NIVEL MEDIO      |
| PIS                 |                                          |                 |          |              | Matrícula    |        |               |                 |              |               | RI    | G                | CPF              | CTPS               |
| Admissão            |                                          |                 |          |              | Jornada(s)   |        |               |                 |              |               |       |                  |                  |                    |
| Data 🔺              | Ent                                      | rada            | Saida E  | intrada Said | ia Entrada   | Saida  | Horas Normais | Horas excedidas | Diferenciada | Justificativa |       |                  |                  | <u>^</u>           |
| 01/05/2017 Seg      | FER                                      | IADO            |          |              |              |        |               |                 |              |               |       |                  |                  |                    |
| 02/05/2017 Ter      | RECESSO                                  | ESTAGIÁRIO      |          |              |              |        |               |                 |              |               |       |                  |                  |                    |
| 03/05/2017 Qua      | RECESSO                                  | ESTAGIÁRIO      |          |              |              |        |               |                 |              |               |       |                  |                  |                    |
| 04/05/2017 Qui      | RECESSO                                  | ESTAGIÁRIO      |          |              |              |        |               |                 |              |               |       |                  |                  |                    |
| 05/05/2017 Sex      | RECESSO                                  | ESTAGIÁRIO      |          |              |              |        |               |                 |              |               |       |                  |                  |                    |
| 06/05/2017 Sab      | RECESSO                                  | ESTAGIÁRIO      |          |              |              |        |               |                 |              |               |       |                  |                  |                    |
| 07/05/2017 Dom      | RECESSO                                  | ESTAGIÁRIO      |          |              |              |        |               |                 |              |               |       |                  |                  |                    |
| 08/05/2017 Seg      | RECESSO                                  | ESTAGIÁRIO      |          |              |              |        |               |                 |              |               |       |                  |                  |                    |
| 09/05/2017 Ter      | RECESSO                                  | ESTAGIÁRIO      |          |              | orrêr        | ncia   | cada          | strada          | 3            |               |       |                  |                  | E                  |
| 10/05/2017 Qua      | RECESSO                                  | ESTAGIÁRIO      |          |              |              | ioiu   | ouuu          | Juau            | 4            |               |       |                  |                  |                    |
| 11/05/2017 Qui      | RECESSO                                  | ESTAGIÁRIO      |          |              |              |        |               |                 |              |               |       |                  |                  |                    |
| 12/05/2017 Sex      | RECESSO                                  | ESTAGIÁRIO      |          |              |              |        |               |                 |              |               |       |                  |                  |                    |
| 13/05/2017 Sab      | RECESSO                                  | ESTAGIÁRIO      |          |              |              |        |               |                 |              |               |       |                  |                  |                    |
| 14/05/2017 Dom      | RECESSO                                  | ESTAGIÁRIO      |          |              |              |        |               |                 |              |               |       |                  |                  |                    |
| 15/05/2017 Seg      | RECESSO                                  | ESTAGIÁRIO      |          |              |              |        |               |                 |              |               |       |                  |                  |                    |
| 16/05/2017 Ter      | RECESSO                                  | ESTAGIÁRIO      |          |              |              |        |               |                 |              |               |       |                  |                  |                    |

**Importante**! Somente os gestores possuem acesso à tela de Lançamento de Ocorrência.

# Excluindo o lançamento de ocorrência

Para excluir o lançamento de ocorrência, o gestor deverá acessar o *menu* Ponto -> Lançamento de Ocorrência e pesquisar pelo nome do servidor ou período da ocorrência lançada.

| ifPonto & USUÁRIO                          | 🖵 monitor 🛛 ponto 📍 a | IUDA            |                    |                                        | ۵ |
|--------------------------------------------|-----------------------|-----------------|--------------------|----------------------------------------|---|
|                                            |                       |                 | Lançamento de ocor | rrência                                |   |
| Nome: •                                    | De:                   | 🖪 Até:          | Pesquisar          |                                        |   |
| Novo lançamento Doções •<br>Matrícula Nome | Situação              | Início -        | Fim Observação     | 1 a 1 de 1 registro(s) 🏾 🖻 Página 1 de | 1 |
|                                            | RECESSO ESTAG         | ÁRIO 02/05/2017 | 16/05/2017         |                                        |   |
|                                            | <b>1</b>              |                 |                    |                                        |   |
|                                            |                       |                 |                    |                                        |   |
|                                            |                       |                 |                    | 7                                      |   |
| O siste                                    | ma irá apro           | esentar         | uma linha          |                                        |   |
|                                            |                       |                 |                    |                                        |   |
| para ca                                    | da ocorrên            | cia lança       | ada para o         |                                        |   |
|                                            |                       |                 |                    |                                        |   |
| servidoi                                   | r (contorme           | o filtro c      | de busca).         |                                        |   |
|                                            |                       |                 |                    | ]                                      |   |
|                                            |                       |                 |                    |                                        |   |
|                                            |                       |                 |                    |                                        |   |
|                                            |                       |                 |                    |                                        |   |
|                                            |                       |                 |                    |                                        |   |
|                                            |                       |                 |                    |                                        |   |
|                                            |                       |                 |                    |                                        |   |

É necessário selecionar a linha da ocorrência que deseja excluir e clicar em "deletar". Após esse procedimento, irá aparecer uma janela para confirmação da exclusão.

| ifPonto                           | 🎝 usuário    |   | Ø ponto             | ? AJUDA    |                                                          | ٥                      |
|-----------------------------------|--------------|---|---------------------|------------|----------------------------------------------------------|------------------------|
|                                   |              |   |                     |            | Lançamento de ocorrência                                 |                        |
| Nome:                             |              |   | De:                 |            | Até: Q. Pesquisar                                        |                        |
| Novo lançamento<br>Matrícula Nome | III Opções * | - | Situação<br>RECESSO | ESTAGIÁRIO | Indio . Fim Observação<br>02052017 16052017              | 1 a 1 de 1 registro(s) |
|                                   |              |   |                     |            | Confirmățilo S<br>Deseja excluir ocorrência ?<br>Sim Não |                        |
|                                   |              |   |                     |            |                                                          |                        |
|                                   |              |   |                     |            |                                                          |                        |

#### Horas excedidas nos dias de folga

# Locais com relógio

As horas excedentes realizadas em locais que possuem relógio deverão ser registradas nos relógios de ponto.

# Locais sem relógio

As horas excedentes realizadas nos dias de folga do servidor em locais que não possuem relógio poderão ser inseridas pela chefia imediata do servidor. Para isso, o gestor poderá incluir a justificativa "serviço externo" no dia em que foi realizado o trabalho e colocar o quantitativo de horas trabalhadas, conforme imagem a seguir:

| ifPonto             | 🌲 usuário        | 🝠 RELATÓRIO      | 11 VISITA   | D MONITOR        | O PONTO           | CONFIGURAÇÃO      | COMANDOS |                   |                      |                 |           | ۵                                  |
|---------------------|------------------|------------------|-------------|------------------|-------------------|-------------------|----------|-------------------|----------------------|-----------------|-----------|------------------------------------|
|                     |                  |                  |             |                  |                   |                   | Espelho  |                   |                      |                 |           |                                    |
| uncionário:         |                  | ✓ De: 10/04      | /2017       | Até: 20/04/201   | 7 🖸 Empre         | sa:               | ➤ Dep    | artamento:        | Y Cargo/Funç         | io:             | × -       | Bloqueados 🗌 Demitido<br>Pesquisar |
| Abonar   🥊 Não ab   | onar   📩Não av   | aliado   📕 Opçõe | is <b>*</b> |                  |                   |                   |          |                   |                      | 1 a 1 de 1 regi | stro(s) 🎅 | Página 1 de 1                      |
| Espelh Evolução -   |                  |                  |             |                  | ~                 |                   |          |                   |                      |                 |           | Expandir espe                      |
| Empregador PBH - PR | EFEITURA DE BELO | HORIZONTE        |             |                  | , BELO HORIZON    | ITE MG            |          |                   |                      |                 |           | 00.000.000/000                     |
| Funcionário         |                  |                  |             |                  | Departamento      |                   |          |                   |                      |                 | Cargo     |                                    |
| PIS                 |                  |                  |             |                  | Matrícula         |                   |          |                   |                      | RG              | CPF       | CTPS                               |
| Admissão            |                  | l In             | etificativa |                  |                   |                   |          |                   |                      |                 |           |                                    |
| Data                | Entrada          | Saida            | Juncativa   | i i Universita   |                   |                   |          | Sola Marke Stelle |                      |                 |           |                                    |
| 10/04/2017 Seg      | 09:23e           | 12:23e           | Ju          | stificativa: SER | /IÇO EXTERNO      |                   | ~        | 010000            |                      |                 |           |                                    |
| 11/04/2017 Ter      | 09:17e           | 12:47e           |             | Horse: 4.00      |                   |                   |          | Para apagar a ju  | stificativa, é       |                 |           |                                    |
| 12/04/2017 Qua      | 09:05e           | 12:20e           |             | Horas. 4:00      |                   |                   |          | necessário seleci | ionar o dia e clicar |                 |           |                                    |
| 13/04/2017 Qui      | FACULTATIV       |                  |             | Obs.: Forç       | a tarefa para fec | hamento da folha. |          | em Opções: Apa    | gar justificativa.   |                 |           |                                    |
| 14/04/2017 Sex      | FERIADO          |                  |             |                  |                   |                   |          |                   |                      |                 |           |                                    |
| 15/04/2017 Sab      | FOLGA            |                  |             |                  |                   |                   | 4        |                   |                      |                 |           |                                    |
| 16/04/2017 Dom      | FOLGA            |                  |             |                  |                   | [ sal             | har      |                   |                      |                 |           |                                    |
| 17/04/2017 Seg      | 08:31e           | 12:16e           |             |                  |                   | 38                |          |                   |                      |                 |           |                                    |
| 18/04/2017 Ter      | 09:30e           | 12:35e           |             |                  |                   |                   |          |                   |                      |                 |           |                                    |
| 19/04/2017 Qua      | 09:19e           | 12:37e           |             |                  |                   |                   |          |                   |                      |                 |           |                                    |
| 20/04/2017 Qui      | 09:03e           | 12:12e           |             |                  |                   |                   |          |                   |                      |                 |           |                                    |
|                     |                  |                  |             |                  |                   |                   |          |                   |                      |                 |           |                                    |
|                     |                  |                  |             |                  |                   |                   |          |                   |                      |                 |           |                                    |
|                     |                  |                  |             |                  |                   |                   |          |                   |                      |                 |           |                                    |
|                     |                  |                  |             |                  |                   |                   |          |                   |                      |                 |           |                                    |
|                     |                  |                  |             |                  |                   |                   |          |                   |                      |                 |           |                                    |
|                     |                  |                  |             |                  |                   |                   |          |                   |                      |                 |           |                                    |
|                     |                  |                  |             |                  |                   |                   |          |                   |                      |                 |           |                                    |
|                     |                  |                  |             |                  |                   |                   |          |                   |                      |                 |           |                                    |
|                     |                  |                  |             |                  |                   |                   |          |                   |                      |                 |           |                                    |
|                     |                  |                  |             |                  | _                 |                   | 5 H I 0  |                   |                      |                 |           |                                    |

Após inserir e validar a ocorrência o sistema irá contabilizar as horas trabalhadas, conforme imagem a seguir:

| ifPonto                                                                       | 🎗 usuário       | 🝠 RELATO   | ório 💼     | VISITA 🖵 | MONITOR O     | Ponto 🔹 confi           | guração 🏾 🍄 c       | OMANDOS     |                     |             |                   |             | ۵                                   |
|-------------------------------------------------------------------------------|-----------------|------------|------------|----------|---------------|-------------------------|---------------------|-------------|---------------------|-------------|-------------------|-------------|-------------------------------------|
|                                                                               | Espelho         |            |            |          |               |                         |                     |             |                     |             |                   |             |                                     |
| Funcionário:                                                                  |                 | Y De:      | 10/04/2017 | 🖪 Até:   | 20/04/2017    | Empresa:                |                     | Y Departa   | mento:              | ✓ Cargo/Fur | nção:             | × .         | Bloqueados 🗌 Demitidos<br>Pesquisar |
| 📥 Abonar   👎 Não ab                                                           | onar   📐 Não av | aliado 🛛 📘 | Opções •   |          |               |                         |                     |             |                     |             | 1 a 1 de 1 reg    | iistro(s) 🎅 | Página 1 de 1                       |
| Espelh Evolução -                                                             |                 |            |            |          |               |                         |                     |             |                     |             |                   |             | Expandir espelho                    |
| Empregador PBH - PREFEITURA DE BELO HORIZONTE , BELO HORIZONTE MG 00.000.000/ |                 |            |            |          |               |                         |                     |             |                     |             | 00.000.000/0000-0 |             |                                     |
| Funcionário                                                                   |                 |            |            |          | Depart        | amento                  |                     |             |                     |             |                   | Cargo       |                                     |
| PIS                                                                           |                 |            |            |          | M             | atrícula                |                     |             |                     |             | RG                | CPF         | CTPS                                |
| Admissão                                                                      |                 |            |            |          | Jon           | nada(s) Flexivel - 08:0 | 0 12:00 13:00 17:00 | )           |                     |             |                   |             |                                     |
| Data                                                                          | Entrada         | Saida      | Entrada    | Saida    | Horas Normais | Horas excedidas         | Diferenciada        | Banco horas | Justificativa       |             |                   |             |                                     |
| 10/04/2017 Seg                                                                | 09:23e          | 12:23e     | 13:24e     | 18:37e   | 08:00         |                         |                     |             |                     |             |                   |             |                                     |
| 11/04/2017 Ter                                                                | 09:17e          | 12:47e     | 13:38e     | 18:44e   | 08:00         |                         |                     | 00:36       |                     |             |                   |             |                                     |
| 12/04/2017 Qua                                                                | 09:05e          | 12:20e     | 13:35e     | 18:38e   | 08:00         | 00:18                   |                     |             |                     |             |                   |             |                                     |
| 13/04/2017 Qui                                                                | FACULTATIV      |            |            |          |               |                         |                     |             |                     |             |                   |             |                                     |
| 14/04/2017 Sex                                                                | FERIADO         |            |            |          |               |                         |                     |             |                     |             |                   |             |                                     |
| 15/04/2017 Sab                                                                | FOLGA           |            |            |          |               | 04:00                   |                     |             | 📥 SERVIÇO EXTERNO   |             |                   |             |                                     |
| 16/04/2017 Dom                                                                | FOLGA           |            |            |          |               |                         |                     |             |                     |             |                   |             |                                     |
| 17/04/2017 Seg                                                                | 08:31e          | 12:16e     | 13:15e     | 17:30e   | 08:00         |                         |                     |             |                     |             |                   |             |                                     |
| 18/04/2017 Ter                                                                | 09:30e          | 12:35e     | 13:18e     | 18:21e   | 08:00         |                         |                     |             |                     |             |                   |             |                                     |
| 19/04/2017 Qua                                                                | 09:19e          | 12:37e     | 13:32e     | 18:20e   | 08:00         |                         |                     |             |                     |             |                   |             |                                     |
| 20/04/2017 Qui                                                                | 09:03e          | 12:12e     | 13:15e     | 18:15e   | 08:00         |                         |                     |             |                     |             |                   |             |                                     |
|                                                                               |                 |            |            |          |               |                         |                     |             |                     |             |                   |             |                                     |
| 50 /bandanaba2ana b                                                           | 20/08           |            |            |          |               | Diferenciada            | 0 Falta em          | horas 0     | Horas Normals 56:00 |             |                   |             |                                     |

Importante! As horas só poderão ser enviadas ao banco de horas mediante autorização prévia do dirigente máximo do órgão ou entidade.

#### **BANCO DE HORAS**

O banco de horas é uma excepcionalidade, e sua utilização deverá ser <u>autorizada previamente</u> pelo dirigente máximo do órgão ou entidade, <u>em</u> <u>casos de necessidade extraordinária do serviço,</u> por meio do preenchimento do formulário eletrônico já enviado aos dirigentes.

A autorização poderá ser delegada até o nível de Subsecretário, Chefe de Gabinete ou Assessor direto do Secretário. A delegação deverá ser enviada pelo gabinete para o e-mail <u>pontoeletronico@pbh.gov.br</u> com as seguintes informações: nome, cargo e e-mail do servidor delegado para tal autorização dentro do órgão.

#### Enviando horas ao banco

Para inserir horas positivas no banco de horas o gestor imediato do servidor deve clicar em cima das horas sublinhadas da coluna "Horas excedidas".

| • 1 de 1<br>Expandir espelho<br>00.000.000/0000-0<br>M (L8690/03) |
|-------------------------------------------------------------------|
| a 1 de 1<br>Expandir espelho<br>00.000.000/0000-0<br>M (L8690/03) |
| a 1 de 1<br>Expandir espelho<br>00.000.000/0000-0<br>M (L8690/03) |
| a 1 de 1<br>Expandir espelho<br>00.000.000/0000-0<br>M (L8690/03) |
| Expandir espelh<br>00.000.000/0000-0<br>M (L8690/03)              |
| 00.000.000/0000-0<br>M (L8690/03)                                 |
| XM (L8690/03)                                                     |
| 00000                                                             |
| -                                                                 |
|                                                                   |
| da                                                                |
| ua                                                                |
|                                                                   |
|                                                                   |
|                                                                   |
|                                                                   |
|                                                                   |
|                                                                   |
|                                                                   |
|                                                                   |
|                                                                   |
|                                                                   |
| S. TÉCNICOS                                                       |
| S, TÉCNICOS                                                       |
|                                                                   |
|                                                                   |
|                                                                   |
| 0                                                                 |

O gestor deverá selecionar para qual banco a hora deverá ser enviada. Para isso basta selecionar o banco e informar o total de horas a ser enviado, conforme imagens a seguir:

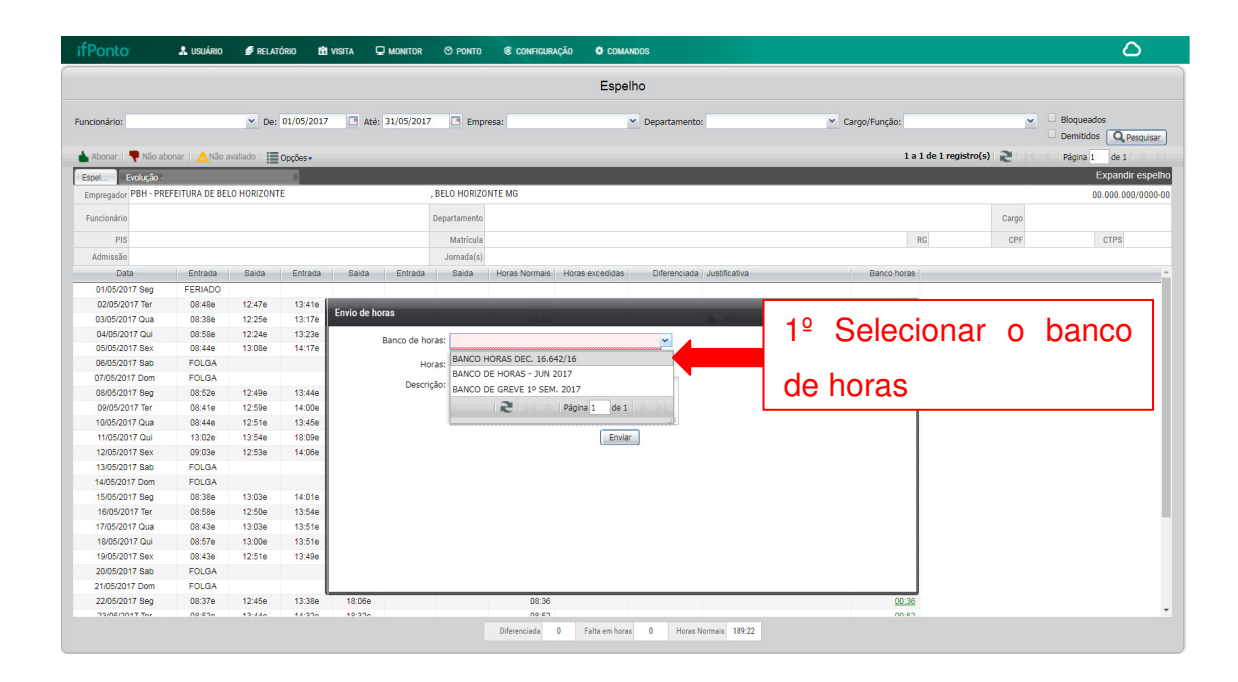

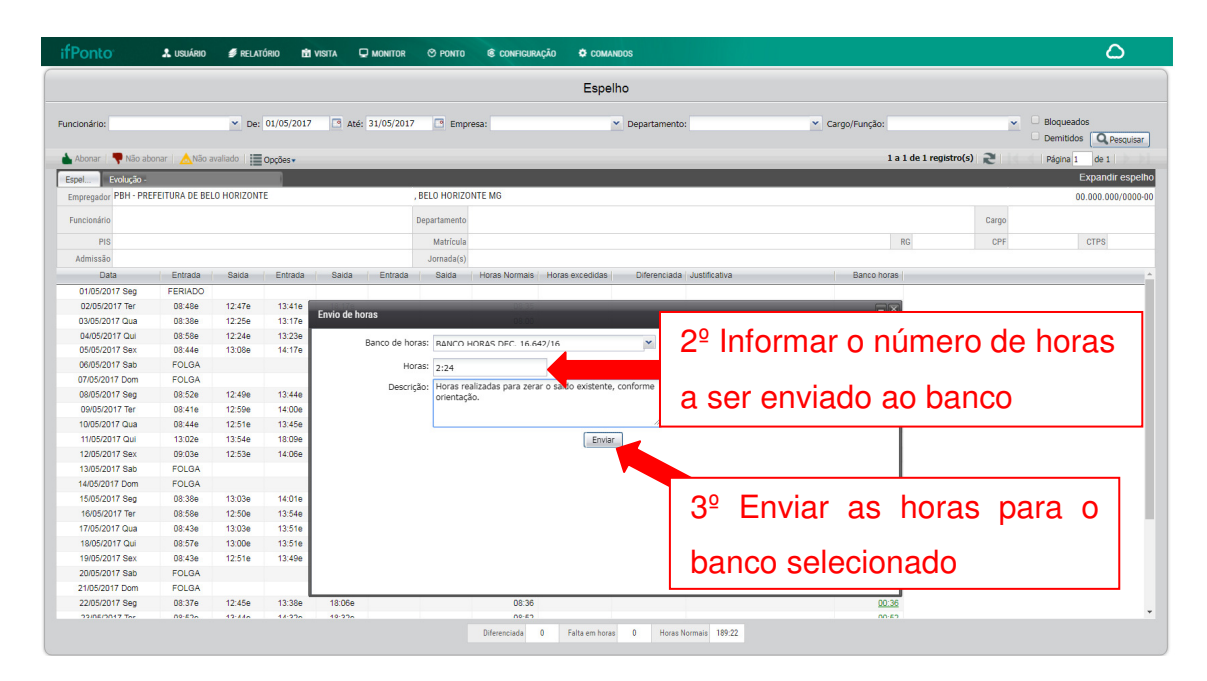

Para realizar a compensação do banco de horas é preciso enviar as horas diferenciadas. Para isso o gestor deve clicar em cima das horas sublinhadas da coluna "Diferenciada".

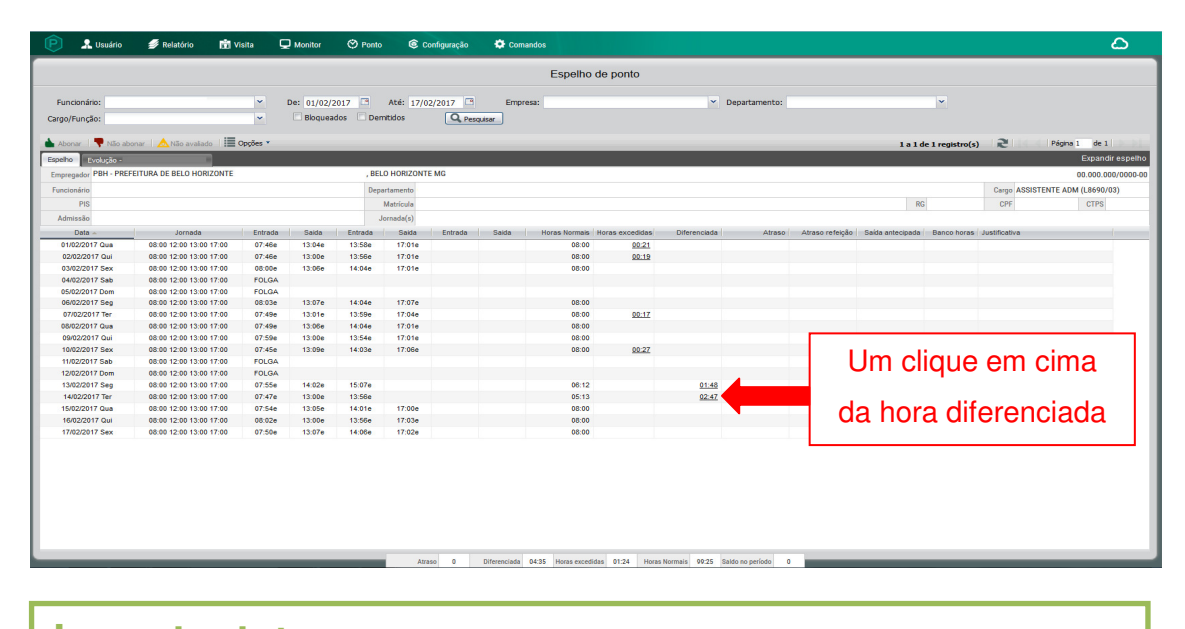

**Importante!** As horas crédito ou débito deverão ser enviadas ao banco de horas pelo gestor imediato do servidor, conforme as normas estabelecidas no Decreto nº 16.627/17.

#### Estorno de horas do banco

Para estornar horas débito ou crédito enviadas ao banco de horas é preciso habilitar a coluna "Banco Horas" no espelho de ponto. Nela serão exibidas as horas enviadas ao banco.

O gestor deve clicar em cima das horas que deseja estornar e confirmar o procedimento, conforme imagem a seguir:

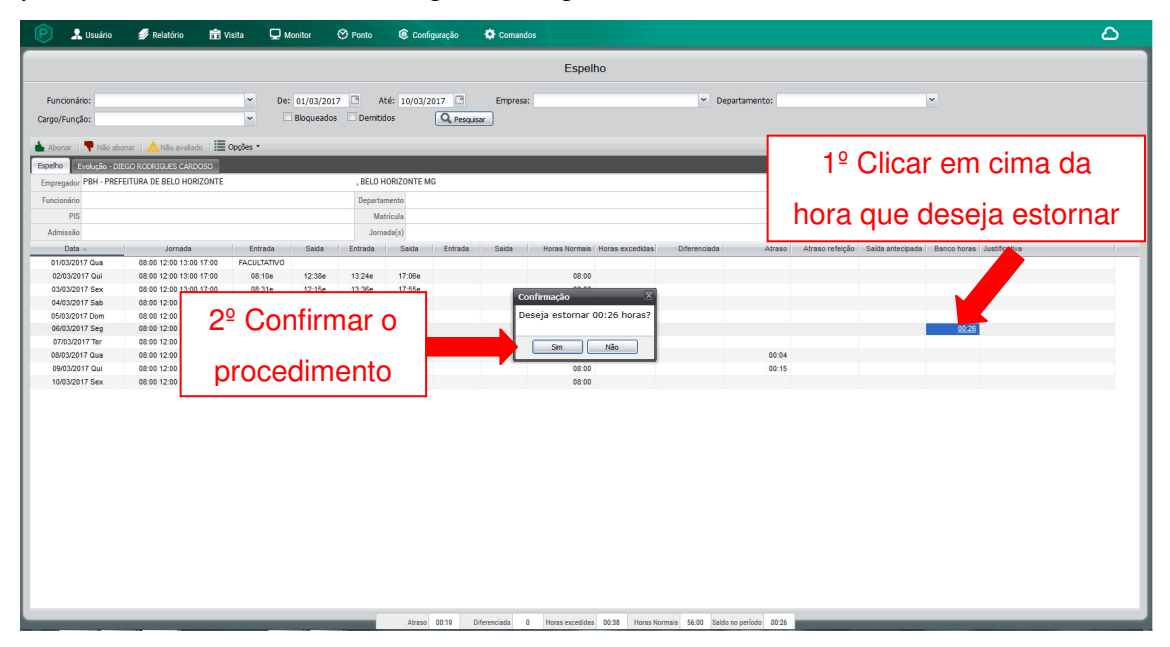

# Extrato do banco de horas

Para planejar e acompanhar a compensação do saldo do banco de horas, o servidor e o seu gestor imediato poderão acessar o Extrato do banco de horas, que contém a informação de quando a hora positiva ou negativa foi realizada e seu prazo de validade.

| 🌔 📦 ifPonto - Ges                                                   | stão personaliz × +                         | •            |                                 | -                            |                                       | -                 |                     |               | And Advertising the second second second second second second second second second second second second second |
|---------------------------------------------------------------------|---------------------------------------------|--------------|---------------------------------|------------------------------|---------------------------------------|-------------------|---------------------|---------------|----------------------------------------------------------------------------------------------------|
| € 0 🖌 10.0.2                                                        | 24.58/header.php?pag=br                     | anco         |                                 |                              |                                       |                   |                     |               | C Q. Pesquisar                                                                                                 |
| Mais visitados                                                      | 🏮 iFractal® Integração<br>uário 🥩 Relatório | I 📦 iFractal | ® Integração I 📦<br>a 🖵 Monitor | Fractal® Integraç<br>🎯 Ponto | ão I 🔊 Últimas noti<br>ⓒ Configuração | cias 🛞 Rede Crede | nciada <u> </u> Son | nosTodosPlane | O sistema realiza o abatimento                                                                                 |
|                                                                     |                                             |              |                                 |                              |                                       | Extra             | ato do banc         | o de horas    | automaticamente e apresenta o saldo                                                                            |
| Funcionário:<br>Ate:                                                | Nome do BH.:                                |              | ➤ Empresa:                      |                              | Q Pesquisar                           | Departamente      |                     |               | do banco de horas do servidor.                                                                                 |
| Pagar horas Ze                                                      | erar horas (-) 🛛 🗮 Opções                   |              |                                 |                              |                                       |                   |                     |               | 1 a 19 de 19 registro(s) 🏾 🚬 Pág                                                                               |
| Data 🛩                                                              | Data limite compensaç                       | Dia semana   | Nome                            |                              | Crédito                               | realizado         | Crédito             | Débito        | Saldo                                                                                                    |
| 29/03/2017                                                          |                                             | Qua          |                                 |                              |                                       |                   |                     | 04:17         | -02.34                                                                                                    |
| 23/03/2017                                                          | Compensado                                  | Qui          |                                 |                              |                                       | 00:26             | 00:26               |               | 01:43                                                                                                    |
| 16/03/2017                                                          | 09/2017                                     | Qui          |                                 |                              |                                       | 00:21             | 00:21               |               | 01:17                                                                                                    |
| 14/03/2017                                                          | 09/2017                                     | Ter          |                                 |                              |                                       | 00:22             | 00:22               |               | 00:56                                                                                                    |
| 06/03/2017                                                          | 09/2017                                     | Seg          |                                 |                              |                                       | 00:26             | 00:26               |               | 00:34                                                                                                    |
| 23/02/2017                                                          | Compensado                                  | Qui          |                                 |                              |                                       | 00:39             | 00:39               | 00:31         | 00.08                                                                                                    |
| 10/02/2017                                                          | Compensado                                  | Sev          |                                 | _                            |                                       | 00.35             | 00.35               | 00:44         | 00.39                                                                                                    |
| 08/02/2017                                                          | Compensado                                  | Qua          |                                 |                              |                                       | 00:18             | 00:18               | 00.44         | 00.44                                                                                                    |
| 23/01/2017                                                          | Compensado                                  | Seg          |                                 |                              |                                       | 00.10             | 00.10               | 01:37         | 00.26                                                                                                    |
| 20/12/2016                                                          | Compensado                                  | Ter          |                                 |                              |                                       | 00:55             | 00:55               |               | 02:03                                                                                                    |
| 13/12/2016                                                          | Compensado                                  | Ter          |                                 |                              |                                       | 01:13             | 01:13               |               | 01:08                                                                                                    |
| 12/12/2016                                                          | Compensado                                  | Seg          |                                 |                              |                                       | 01:32             | 01:32               |               | -00:05                                                                                                    |
| 09/12/2016                                                          | Compensado                                  | Sex          |                                 |                              |                                       | 01:04             | 01:04               |               | -01:37                                                                                                    |
| 07/12/2016                                                          | Compensado                                  | Qua          |                                 |                              |                                       | 00:59             | 00:59               |               | -02:41                                                                                                    |
| 06/12/2016                                                          | Compensado                                  | Ter          |                                 |                              |                                       | 02:00             | 02:00               |               | -03:40                                                                                                    |
| 05/12/2016                                                          | Compensado                                  | Seg          |                                 |                              |                                       | 01:46             | 01:46               |               | -05:40                                                                                                    |
| 01/12/2016                                                          | Compensado                                  | Qui          |                                 |                              |                                       | 00:34             | 00:34               |               | -07:26                                                                                                    |
| 30/11/2016                                                          |                                             | Qua          |                                 |                              |                                       |                   |                     | 08:00         | -08:00                                                                                                    |
|                                                                     |                                             |              | Horas                           | s créc                       | lito env                              | iadas             |                     |               | Horas débito enviadas                                                                                          |
|                                                                     |                                             |              |                                 |                              |                                       |                   | 1                   |               |                                                                                                    |
|                                                                     | ao banco de horas.                          |              |                                 |                              |                                       |                   | ao banco de horas.  |               |                                                                                                    |
| Crédito 1235 Débito 1509 Satió no período 4234 Satió acumulado 4234 |                                             |              |                                 |                              |                                       |                   |                     |               |                                                                                                    |

**Importante**! Os gestores e servidores devem atentar para o prazo de compensação das horas previsto na legislação.

# **COMPENSAÇÃO ESTAGIÁRIOS**

Para inserir uma compensação para os estagiários, o gestor deve acessar o espelho do estagiário, selecionar as horas a serem compensadas e lançar a compensação, conforme imagem a seguir:

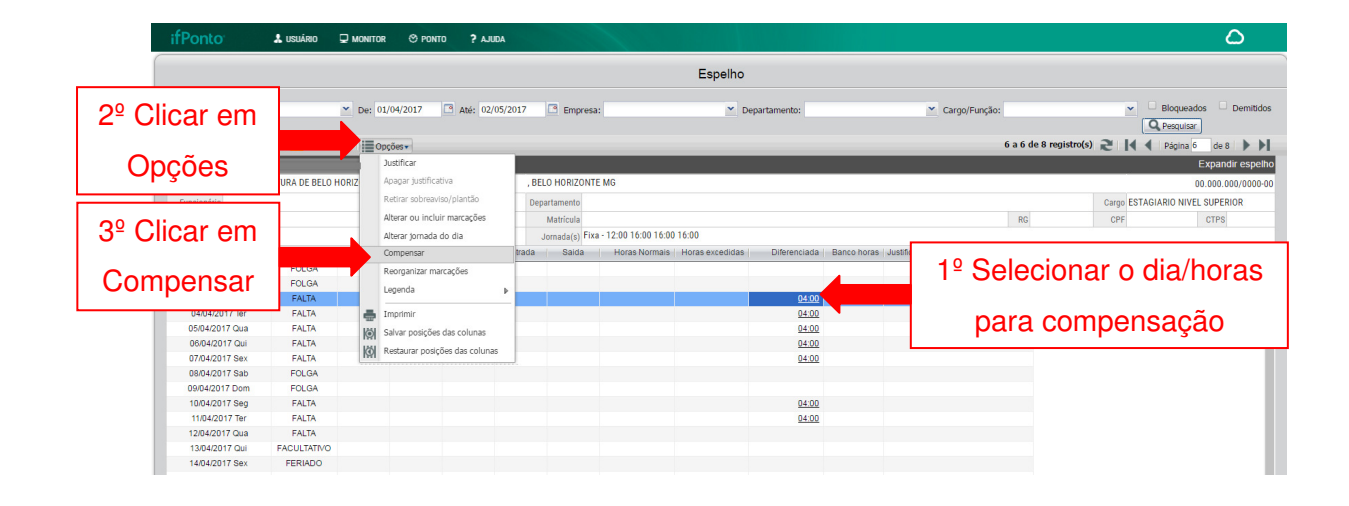

Na sequência irá aparecer uma janela na qual o gestor deverá informar a data de início da compensação e em quantos dias a hora não estagiada será compensada, bem como inserir observações para complementar, caso necessário.

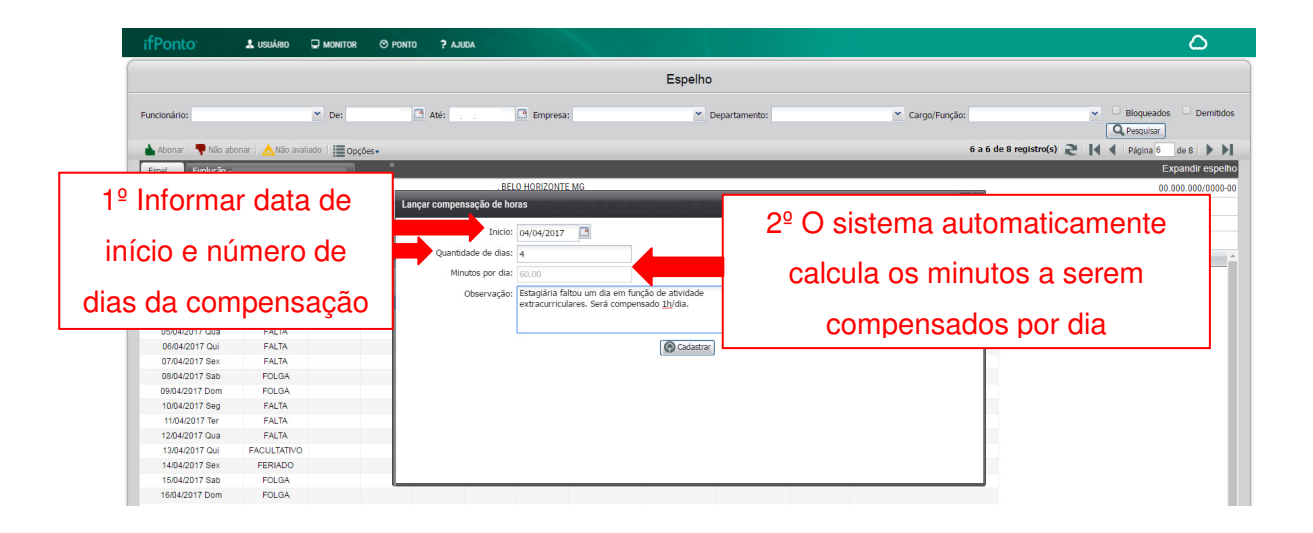

Para visualizar se a compensação foi inserida corretamente o gestor poderá acessar o menu Ponto -> Compensação, conforme imagem a seguir:

| ifPonto & usuário 🖵 monitor | ⊗ ponto ? ajuda           |               |                             |            |                 |                       |                          | ۵             |  |
|-----------------------------|---------------------------|---------------|-----------------------------|------------|-----------------|-----------------------|--------------------------|---------------|--|
|                             | Abono de justificativa    |               | Compe                       | nsação     |                 |                       |                          |               |  |
|                             | Compensação               | Atraso        |                             |            |                 |                       |                          |               |  |
| Nome:                       | Espelho                   | Divergência   | Cargo/Função: Vepartamento: |            |                 | ~                     |                          |               |  |
| Empresa:                    | Extrato do banco de horas | Falta         |                             |            |                 |                       |                          |               |  |
| Nova compensação 🔚 Opções - | Ponto do dia              | Justificativa |                             |            |                 |                       | 1 a 4 de 4 registro(s) 2 | Página 1 de 1 |  |
| Nome                        |                           | Totalizador   | Inicio 👞                    | Fim        | Minutos por dia | Data compensaçã( Obse | ervação                  | 1             |  |
|                             |                           | Totalizador   | 04/04/2017                  | 04/04/2017 | 60              | 03/04/2017            |                          |               |  |
|                             |                           |               | 05/04/2017                  | 05/04/2017 | 60              | 03/04/2017            |                          |               |  |
|                             |                           |               | 06/04/2017                  | 06/04/2017 | 60              | 03/04/2017            |                          |               |  |
|                             |                           |               | 07/04/2017                  | 07/04/2017 | 60              | 03/04/2017            |                          |               |  |
|                             |                           |               |                             |            |                 |                       |                          |               |  |
|                             |                           |               |                             |            |                 |                       |                          |               |  |
|                             |                           |               |                             |            |                 |                       |                          |               |  |
|                             |                           |               |                             |            |                 |                       |                          |               |  |
|                             |                           |               |                             |            |                 |                       |                          |               |  |

Caso a compensação tenha sido inserida de forma incorreta o gestor poderá selecionar e deletar a compensação, segue imagem:

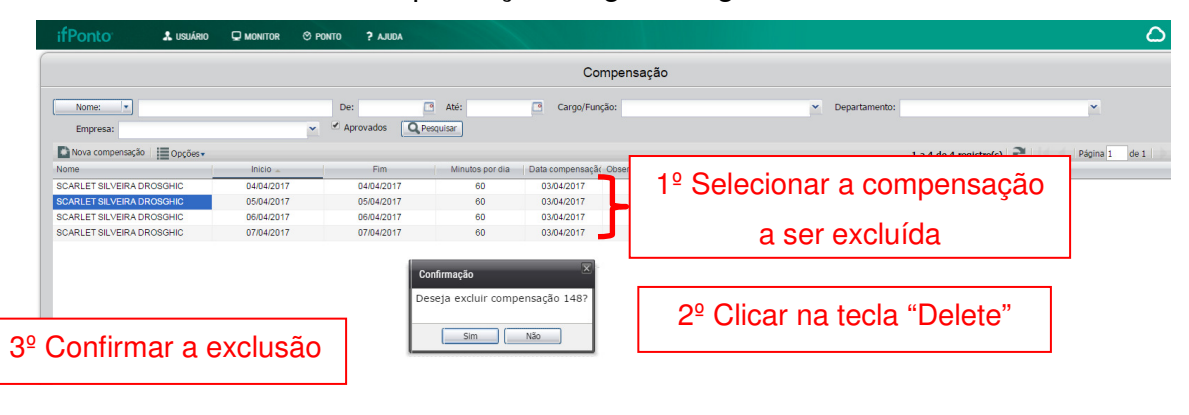

**Importante**! Ao excluir uma compensação será excluído todos os registros referentes ao lançamento anteriormente realizado.

Se o estagiário não cumprir a compensação conforme lançamento, e caso acordado, o gestor imediato deverá programar nova compensação. Para isso é preciso habilitar a coluna "Falta compensar" e repetir o procedimento descrito acima, respeitando o prazo estabelecido na legislação.

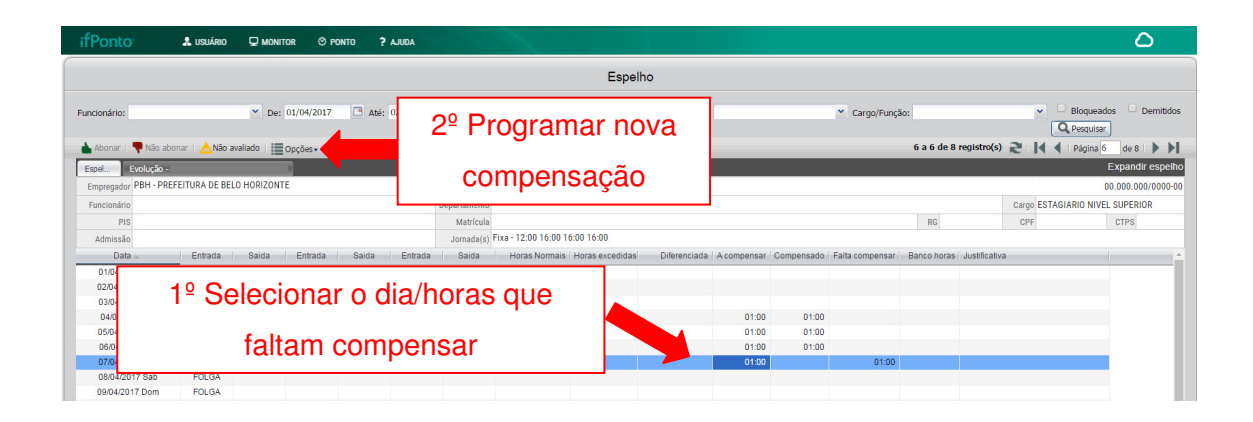

**Importante!** Os estagiários podem fazer por dia, no máximo, 02hs além de sua jornada, isto é, 06hs.

# **OUTRAS INFORMAÇÕES IMPORTANTES**

#### Problemas nos relógios

Ao identificar relógios de ponto danificado ou apresentando mau funcionamento, deverá ser enviado um e-mail para <u>pontoeletronico@pbh.gov.br</u> e para a unidade de recursos humanos do órgão, informando:

- 1. A situação verificada;
- 2. Órgão/unidade;

3. Endereço completo da unidade em que há problemas no relógio (logradouro, nº, complemento, bairro e CEP);

- 4. Contato do responsável na unidade (nome, telefone e e-mail);
- 5. Mensagem que aparece no visor do relógio, se houver.

Colocar no assunto do e-mail: Problema no Relógio – (Inserir sigla do órgão/unidade). Se possível, anexar a foto do(s) equipamento(s).

#### Alteração da escala/horário de trabalho

Para alterar a escala/horário de trabalho, o gestor imediato deverá solicitar ao RH do seu órgão de lotação por meio do e-mail institucional, informando nome e BM do agente público, nova escala/horário de trabalho e a data de início.

**Importante**! O horário flexível é o padrão, exceto para servidores públicos que estejam em locais ou exerçam atividades incompatíveis com o instituto, como as áreas e atividades de atendimento e prestação de serviços aos cidadãos.

O agente público somente poderá iniciar no novo horário após aprovação da solicitação feita ao RH do órgão de lotação, que é o responsável por verificar o

cumprimento da portaria e realizar a alteração no sistema de RH.

A alteração da escala/horário somente poderá ser visualizada pelo servidor no seu espelho dois dias após a alteração realizada pelo RH do órgão de lotação no sistema ArteRH.

# Greve/Paralisação

Os períodos de greve/paralisação devem ser registrados no sistema por meio de justificativa específica, porém não compete ao gestor imediato decidir sobre o tratamento a ser dado (compensar até determinada data via banco de greve ou utilizar horas positivas do banco de horas).

Esta justificativa não poderá ser abonada pelo gestor no sistema. Apenas em caso de compensação de horas positivas ou envio ao banco de greve, se assim for definido pela administração o gerente poderá realizar o procedimento no sistema.

Conforme orientação da Secretaria Municipal Adjunta de Recursos Humanos -SMARH, o servidor deverá acordar com os seus respectivos gestores como se dará a reposição, podendo utilizar o saldo existente de horas positivas acumuladas no banco de horas, na vigência do Decreto Nº 16.462/16. Para os servidores que não possuírem horas positivas no banco de horas deverá ser utilizado o banco de greve para envio das horas negativas referentes à paralisações/greves.

A reposição dos dias/horas de paralisação/greve ocorridas até **31/08/2017** deverá ser realizada até a data limite de **31/10/2017**, devendo os gestores informar os dias repostos nas AMPs.

# Anexo I – Tabela de Justificativas

CONVOCAÇÃO SERVIÇO ELEITORAL

| JUSTIFICATIVA                                 | REGRA DE UTILIZAÇÃO                                                                                                    |
|-----------------------------------------------|----------------------------------------------------------------------------------------------------|
| ABONO DE HORAS - Nº ÍMPAR DE<br>MARCAÇÕES     | Deve ser utilizado nos casos em que o servidor<br>esquecer de realizar um dos registros ou nos<br>casos em que realizar registros excessivos. Seu<br>uso limita-se a 03 (três) vezes ao mês.                                                                                                    |
| AFASTAMENTO PRELIMINAR<br>APOSENTADORIA       | Deve ser utilizado nos casos em que o servidor<br>solicita a abertura do processo de aposentadoria<br>e já se afasta do serviço.                                                                                                    |
| AFASTAMENTO PREVENTIVO                        | Quando o órgão competente determina, por meio<br>de ato publicado no DOM, o afastamento<br>preventivo do agente público.                                                                                                    |
| AFASTAMENTO REMUNERADO -<br>CONTRATADOS       | Deve ser utilizado para os servidores contratados<br>da SMSA. Pelo período máximo de 20 (vinte)<br>dias corridos, a cada 12 (doze) meses de<br>cumprimento do contrato, se houver Termo<br>Aditivo de prorrogação e se no período, não<br>forem registradas faltas ao trabalho superiores a<br>3 (três) dias.                                                                                                    |
| ESTAGIÁRIO - ALISTAMENTO<br>MILITAR/ELEITORAL | O estagiário poderá ausentar se do serviço por 1<br>(um) dia para alistar-se como eleitor ou para fins<br>de alistamento para o serviço militar.                                                                                                    |
| AUSÊNCIA DO CRACHÁ                            | Deve ser utilizado exclusivamente para as<br>situações em que o agente público não esteja de<br>posse do crachá. É vedada a utilização dessa<br>justificativa por mais de 2 (duas) vezes ao mês.                                                                                                    |
| CONSULTA/EXAME SEM<br>COMPENSAÇÃO             | Quando atender ao disposto no art. 7°, do<br>Decreto Municipal nº 16.388/16, que determina<br>que independente de compensação de horário, o<br>servidor poderá comparecer, durante o horário<br>de trabalho e pelo período que se fizer<br>necessário, a 02 (duas) consultas médicas<br>eletivas ou exames por ano, compreendido este<br>como o período entre 1º de janeiro e 31 de<br>dezembro, e desde que as consultas e exames<br>não possam ser realizados em horário diverso. |
| CONVOCAÇÃO ADMINISTRATIVA                     | Deve ser utilizado para o dia/horário em que o<br>servidor se ausentar do serviço devido<br>convocação pelas unidades de RH, CGM ou<br>outra unidade administrativa da PBH. Inclusive<br>no horário de comparecimento à TEG para<br>realização de perícia médica.                                                                                                    |
| CONVOCAÇÃO JUDICIAL                           | O servidor poderá ausentar se do serviço por 1<br>(um) dia para atender convocação judicial<br>podendo o prazo ser ampliado, desde que a<br>necessidade seja atestada pela autoridade<br>convocante.                                                                                                    |

TRE.

Deve ser utilizado para abonar as horas em que o servidor se ausenta para atender convocação do

Tabela I - Justificativas

| CURSO INSERÇÃO ESTAGIÁRIO                         | Nos dois primeiros dias de trabalho o estagiário deverá comparecer ao Curso de Inserção do Estagiário.                                                                                                    |
|---------------------------------------------------|----------------------------------------------------------------------------------------------------|
|                                                   | O servidor estatutário poderá ausentar-se do serviço por 1 (um) dia para doação de sangue. O servidor do regime celetista poderá deixar de comparecer ao serviço, sem prejuízo do salário,                                                                                                    |
| DOAÇÃO DE SANGUE                                  | por um día, em cada 12 (doze) meses de trabalho, em caso de doação voluntária de sangue devidamente comprovada.                                                                                                    |
| DOENÇA EM PESSOA DA FAMÍLIA<br>(INDEFERIDA)       | O indeferimento do pedido acarretará a automática transformação dos dias de afastamento em licença sem remuneração, nos termos do disposto no parágrafo único do art. 153 da Lei nº 7.169/96, e será realizado o desconto em folha do valor da remuneração recebida pelo servidor relativo aos dias de afastamento anteriores à data do indeferimento do pedido, na forma do disposto no art. 104 da Lei nº 7.169/96. |
| DOENÇA EM PESSOA DA FAMÍLIA<br>(MENOS DE 30 DIAS) | Deve ser utilizado para abono das horas,<br>autorizadas pelo órgão municipal competente,<br>para acompanhar familiar doente. Essa licença<br>limita-se a 30 (trinta) dias, consecutivos ou não,<br>em cada 12 (doze) meses, considerado o início<br>do interstício a partir da data do deferimento da<br>primeira licença concedida.                                                                                  |
| DOENÇA EM PESSOA DA FAMÍLIA<br>(SEM REMUNERAÇÃO)  | Deve ser utilizado para justificar ausências,<br>autorizadas pelo órgão municipal competente,<br>para acompanhar familiar doente durante<br>período superior a 30 dias.                                                                                                    |
| FALTAS POR SUSPENSÃO – CGM                        | Deve ser utilizada quando o órgão competente determina, por meio de ato publicado no DOM, a suspensão do servidor.                                                                                                    |
| FÉRIAS PSS SMARH                                  | Os servidores contratados nesse processo<br>seletivo têm direito a gozar 30 (trinta) dias<br>corridos após completar 12 (doze) meses de<br>prestação de serviço. O período de gozo poderá<br>ser dividido a critério da gerência responsável,<br>para que não haja a possibilidade da falta da<br>prestação de serviço.                                                                                               |
| FOLGA COMPENSATIVA DE FÉRIAS                      | Deve ser utilizada para abono das horas/dias de<br>férias reprogramadas, nos casos em que houve<br>interrupção no gozo das férias do servidor.                                                                                                    |
| FOLGA SERVICO ELEITORAL                           | Deve ser utilizado para abonar os dias em que o<br>servidor se ausentar do trabalho devido folga<br>concedida pelo trabalho eleitoral, devidamente<br>atestado pelo TRE.                                                                                                    |
| FORÇA MAIOR                                       | Deve ser utilizado quando ocorrerem fatos ou<br>eventos alheios à vontade do servidor que o<br>impeçam de comparecer ao trabalho integral ou<br>parcialmente, como acidentes, incêndios,<br>enchentes, greves do transporte coletivo, dentre<br>outras situações de natureza grave (Nesses casos                                                                                                    |

|                                                  | não há documento comprobatório).<br>*Campo de observações obrigatório                                                                                                    |
|--------------------------------------------------|----------------------------------------------------------------------------------------------------|
|                                                  | Deve ser utilizado no(s) dia(s) que o servidor                                                                                                    |
| GREVE                                            | estiver em greve.                                                                                                    |
| HORÁRIO REDUZIDO AVALIAÇÃO<br>ESTAGIÁRIO         | Deve ser utilizado para abonar as horas dos<br>estagiários em dias de avaliação. O estagiário<br>poderá ter a carga horária do estágio reduzida<br>em até a metade.                                                                                                    |
|                                                  | A servidora que adotar ou obtiver guarda                                                                                                    |
|                                                  | judicial de criança, para fins de adoção, terá<br>direito a licença remunerada:                                                                                                    |
|                                                  | criança tiver até 1 (um) ano de idade;<br>II - pelo período de 60 (sessenta) dias, se a                                                                                                    |
| LICENÇA ADOÇÃO                                   | criança tiver entre 1 (um) e 4 (quatro) anos de<br>idade;                                                                                                    |
|                                                  | tiver de 4 (quatro) a 8 (oito) anos de idade                                                                                                    |
|                                                  | Deve ser utilizado para abonar as horas<br>utilizadas para amamentação de filho até a idade<br>de 6 (seis) meses. A servidora terá direito aos<br>seguintes períodos diários: 30 (trinta) minutos,                                                                                                    |
| LICENÇA AMAMENTAÇÃO                              | quando estiver submetida a jornada diária igual<br>ou inferior a 6 (seis) horas; 1 (uma) hora,<br>quando estiver submetida a jornada diária<br>superior a 6 (seis) horas.                                                                                                    |
| LICENÇA APERFEIÇOAMENTO<br>PROFISSIONAL INTEGRAL | Deve ser utilizado nas situações em que o órgão<br>competente conceder a Licença para<br>Aperfeiçoamento Integral, conforme determina o<br>Decreto Nº Decreto 16.351/16.                                                                                                    |
| LICENÇA APERFEIÇOAMENTO<br>PROFISSIONAL PARCIAL  | Deve ser utilizado nas situações em que o órgão<br>competente conceder a Licença para<br>Aperfeiçoamento Parcial, conforme determina o<br>Decreto Nº Decreto 16.351/16.                                                                                                    |
| LICENÇA MATERNIDADE                              | A servidora gestante terá direito a ausentar-se do serviço por 120 (cento e vinte) dias consecutivos de licença.                                                                                                    |
| LICENÇA MÉDICA DISPENSADA DE<br>PERÍCIA          | Quando atender ao disposto no art. 2°, do<br>Decreto Municipal nº 16.388/16 que determina<br>que o atendimento médico presencial da perícia<br>poderá ser dispensado para a concessão de<br>licença para tratamento de saúde quando o<br>servidor apresentar atestado médico ou<br>odontológico, desde que, cumulativamente:<br>I - não ultrapasse o período de 3 (três) dias<br>corridos, consecutivos ou não;<br>II - o período total de afastamento seja de até 6 |
|                                                  | (seis) dias por ano, considerado ano o período<br>compreendido entre 1º de janeiro e 31 de<br>dezembro.                                                                                                    |
|                                                  | Quando o servidor possuir um atestado médico,                                                                                                    |
| LICENÇA MÉDICA PENDENTE                          | mas nao conseguiu realizar a perícia médica<br>antes do fechamento da folha do mês em que<br>ocorreu o afastamento.                                                                                                    |

| LICENÇA MÉDICA – PERÍCIA                                             | Quando o servidor passa pela perícia médica<br>para fins de concessão de licença para<br>tratamento de saúde por prazo superior a 03<br>(três) dias, ou por prazo inferior nos casos em<br>que o servidor tenha ultrapassado o limite<br>previsto nos incisos I e II do <i>caput</i> do art. 2º do<br>Decreto 16.388/16. |
|----------------------------------------------------------------------|----------------------------------------------------------------------------------------------------|
| LICENÇA PARA TRATAMENTO DE<br>SAÚDE – CONTRATOS                      | Deve ser utilizado para os servidores contratados<br>da SMSA que se afastarem por motivo de<br>adoecimento, ou seja, possuem licença para<br>tratamento de saúde. Pelo período máximo de 15<br>(quinze) dias corridos.                                                                                                   |
| LICENÇA PARA TRATAMENTO DE<br>SAÚDE - ESTAGIÁRIOS                    | Quando o estagiário possuir atestado médico.<br>Limite de 7 (sete) dias consecutivos, conforme<br>Decreto 13.537/09.                                                                                                    |
| LICENÇA PATERNIDADE                                                  | A licença paternidade será concedida ao servidor<br>pelo nascimento de filho, pelo prazo de cinco dias<br>úteis consecutivos, contados do evento.                                                                                                    |
| LICENÇA P/ DESEMPENHO MANDATO                                        | Quando o servidor está licenciado para o desempenho de mandato classista                                                                                                    |
| LICENÇA PRÊMIO                                                       | Deve ser utilizado quando for concedido ao servidor a licenca prêmio por assiduidade                                                                                                    |
| LUTO                                                                 | Deve ser utilizado nos casos de ausência do<br>servidor por motivo de falecimento de<br>familiares, de acordo com determinação legal:<br>- por 2 (dois) dias, em razão de falecimento de<br>irmão;<br>- por 7 (sete) dias consecutivos, em razão de<br>falecimento do cônjuge, companheiro(a), pais ou<br>filhos         |
| LUTO ESTAGIÁRIO                                                      | Deve ser utilizado quando o estagiário ausentar-<br>se do serviço por até 2 (dois) dias consecutivos,<br>em razão de falecimento de pais, irmãos,<br>cônjuge ou filhos.                                                                                                    |
| MISSÃO OU ESTUDO NO EXTERIOR                                         | Deve ser utilizado nos casos em que for concedido ao servidor a licença para missão ou estudo no exterior.                                                                                                    |
| MOVIMENTA PBH                                                        | Deve ser utilizado nos casos em que o servidor<br>se ausentar para participar de ações (cursos,<br>palestras, oficinas, dentre outras atividades) do<br>programa Movimenta PBH.<br>*Campo de observações obrigatório.                                                                                                    |
| NÚPCIAS                                                              | O servidor poderá ausentar-se do serviço por 7 (sete) dias consecutivos, em razão de casamento.                                                                                                    |
|                                                                      | Deve ser utilizado no dia que o servidor realizar                                                                                                    |
| PROBLEMAS LÓGICOS, TÉCNICOS E<br>ELÉTRICOS<br>PRORROGAÇÃO DE LICENÇA | Deve ser utilizado em casos de mau<br>funcionamento da rede elétrica, eletrônica ou<br>lógica e /ou dos equipamentos de ponto<br>eletrônico que impossibilitaram o registro do<br>ponto pelo servidor.<br>*Campo de observações obrigatório.<br>A prorrogação da licença-maternidade será                                |
| ADOÇÃO                                                               | concedida às servidoras que adotarem ou                                                                                                    |

|                                           | obtiverem guarda judicial para fins de adoção de<br>criança, pelo período de 60 (sessenta) dias, se a<br>criança tiver até 1 (um) ano de idade; pelo<br>período de 30 (trinta) dias, se a criança tiver<br>entre 1 (um) e 4 (quatro) anos de idade ;pelo<br>período de 15 (quinze) dias, se a criança tiver<br>entre 4 (quatro) e 8 (oito) anos de idade. |
|-------------------------------------------|----------------------------------------------------------------------------------------------------|
| PRORROGAÇÃO DE LICENÇA<br>MATERNIDADE     | A prorrogação da licença-maternidade será concedida automaticamente pelo período de 60 dias às servidoras.                                                                                                    |
| RECESSO ESTAGIÁRIO                        | Os estagiários têm direito ao período de recesso<br>de 30 (trinta) dias, sempre que o estágio tenha<br>duração igual ou superior a 1 (um) ano, a ser<br>gozado preferencialmente durante suas férias<br>escolares, sendo permitido seu parcelamento em<br>até 2 (dois) períodos de 15 (quinze) dias.                                                      |
| REGULARIZAÇÃO DE SITUAÇÃO                 | Deve ser utilizado para abonar as horas em que o                                                                                                    |
| MILITAR/ELEITORAL                         | militar ou eleitoral.                                                                                                    |
| SERVIÇO EXTERNO                           | Deve ser utilizado para as horas em que o<br>servidor estiver realizando serviço externo,<br>como por exemplo, reuniões, vistorias, visitas<br>técnicas.<br>*Campo de observações obrigatório.                                                                                                    |
| SUSPENSÃO DE CONTRATO DE<br>TRABALHO      | Deve ser utilizado nas situações em que o órgão<br>competente suspender o contrato de trabalho do<br>servidor.                                                                                                    |
|                                           | Deve ser utilizado para abono das horas,<br>autorizadas pelo órgão municipal competente,<br>para realização de tratamento especializado de<br>fisioterapia, psicoterapia, fonoterapia,                                                                                                    |
| TRATAMENTO ESPEC. AUTORIZADO<br>PELA GSST | acupuntura, terapia ocupacional e tratamentos<br>odontológicos no horário de trabalho                                                                                                    |
| TREINAMENTO/CAPACITAÇÃO                   | Deve ser utilizado para o dia/horário em que o<br>servidor tenha participado de ações de<br>capacitação ou desenvolvimento profissional<br>promovidos ou autorizados pela Administração.                                                                                                    |